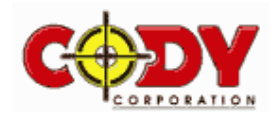

# CODYCLOSE VERSION 4

THE SOLUTIONS ARE BEARING 90°39'09.4" DISTANCE .001m

# DISTANCE .001m AREA 407.339m^2 ACCURACY 1in87912

# MBND BOND ZND ZNB 181D EXIT

FOR THE HEWLETT PACKARD 1ST SOLUTION BEARING 261°18'00.0" DISTANCE 19m 2ND SOLUTION BEARING 180°00'00.0" DISTANCE 19.775m

CONT

EDIT

HP49G+ AND THE HP50G SERIES CALCULATOR

# **NOVEMBER 2007**

Written by Martin A. Burns Registered Surveyor

SOLUTION LINE 1

RÁÐIUS

CONT

BEARING 86°21'05.0" DISTANCE 18.326m ARC -18.763m

DONE

US 25m SELECT OPTION!

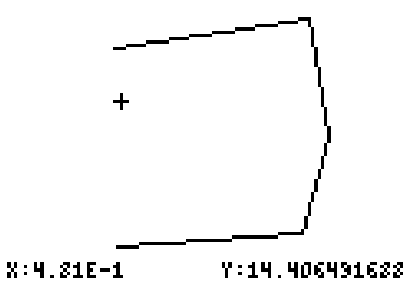

The author does not guarantee the program to be free from defects and may not be held responsible for loss caused by such.

Your use of this program constitutes your acceptance of these terms.

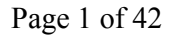

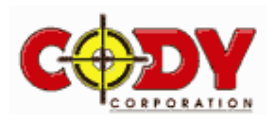

# **PROGRAM - CONVERSION**

#### 1.0 Introduction

This is a program which enables quick and easy conversion of empirical units to metric units and visa-versa. To begin the program go to the directory labelled CONV3 and initiate the START routine. You will then see a whole suite of subroutines which are outlined below.

| DEG XYZ HEX R= 'X'                           | Menu Key                         | А | EXIT  | Exits back to the previous menu.      |
|----------------------------------------------|----------------------------------|---|-------|---------------------------------------|
| <u>×e survsø conv3&gt;</u><br>7:             | Menu Key                         | В | LK-H  | Converts Links to Metres.             |
| 6:<br>5:                                     | Menu Key                         | С | FT-H  | Converts Feet to Metres.              |
| 4:<br>3:                                     | Menu Key                         | D | M+LK  | Converts Metres to Links.             |
| 2:<br>1:                                     | Menu Key                         | Е | M-+FT | Converts Metres to Feet.              |
| EXIT LK+N FT+N N+LK N+FT                     | Menu Key                         | F | ARP+  | Converts Acres, Roods, Perches to m2. |
|                                              | Next Page $\rightarrow$ Menu Key | L |       |                                       |
| DEG XYZ HEX R= 'X'<br>\e surv50 conv3}<br>\= | Menu Key                         | А | SLOPE | Converts slope distance into Hz. & Vt |
| (•<br>6:<br>5•                               | Menu Key                         | В | HMS-  | Subtracts two angles.                 |
| 4:<br>5.                                     | Menu Key                         | С | HHS+  | Sums two angles.                      |
| 2                                            | Menu Key                         | D | HMS+  | Converts ddd.mmsss to decimal.        |
| SLOPE HMS- HMS+ HMS+ +HMS                    | Menu Key                         | E | +HMS  | Converts decimal to ddd.mmss.         |

#### 1.1 **Routine LK→M**

For this example convert 100 links to metres. Simply type 100 and then initiate LK $\rightarrow$ M by pressing Menu Key B. The solution is displayed on line 1 of the stack as:

#### 1.2 **Routine FT→M**

To convert 66 feet to metres. Type **66** and then initiate  $FT \rightarrow M$  (Menu Key C). The solution is displayed as:

66 feet 9 inches type 66.09 Note: 66 feet 10<sup>3</sup>/<sub>8</sub> inches type **66.10375** 66 feet <sup>3</sup>/<sub>8</sub> inches type **66.00375** 

#### 1.3 **Routine M→LK**

To convert 20.1168 metres to links. Type 20.1168 and then initiate  $M \rightarrow LK$  (Menu Key D). The solution is displayed as:

# DEG XYZ HEX R= 'X' <u>Surv50 conv35</u> 7: 6: 5: 4: 3: 2: 1: METRE:

METRES: 20.11680 EXIT LK+H FT+H H+LK H+FT ARP+

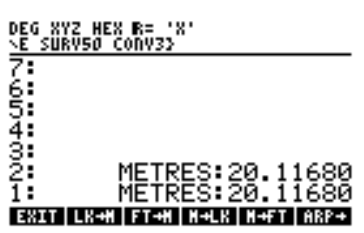

# DEG XYZ HEX R= 'X' NE SURV50 CONV3>

| 7:       |                       |
|----------|-----------------------|
| 6:       |                       |
| 5:       |                       |
| 4:       |                       |
| 3:       | METRES: 20.11680      |
| 2        | METRES: 20.11680      |
| 1:       | LINKS: 100.00000      |
| EXIT LK+ | A FT+A A+LK A+FT ARP+ |

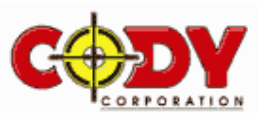

DEG XYZ HEX R= 'X' <u>E SURV50 CONV33</u> 7: 6: 5: 4: METRE 3: METRE 2: LINKS 1: FEET

EXIT LK+H FT+

# **1.4** Routine $M \rightarrow FT$

To convert 30.48 metres to feet. Type **30.48** and then initiate  $M \rightarrow FT$  (Menu Key E). The solution is displayed as:

# **1.5** Routine ARP $\rightarrow$

Now convert 1 Acre 12 Roods and 12 Perches to an area in metres<sup>2</sup>. Type 1.1212 and then initiate the **ARP** $\rightarrow$  routine (Menu Key F). The solution is displayed as:

<u>Note:</u> 0 Acres 2 Roods 2 Perches type **0.0202** 1 Acres 5.6 Perches type **1.00056** 

| DEG | XYZ HEX R= 'X'<br>Surv50 conv3>       |
|-----|---------------------------------------|
| 7   |                                       |
| 5   | METRES:20.11680<br>METRES:20.11680    |
| ġ   | LINKS: 100.00000                      |
| 1   | AREAm^2:16,490.9382                   |
| EX) | [T   LK+H   FT+H   H+LK   H+FT   ARP+ |

N | N+LK | N+FT | ARP+

# 1.6 Tip

Line 1 in the calculators stack is simply a value which can be acted upon by another routine. For example type 100 then initiate the routine  $FT \rightarrow M$  then  $M \rightarrow FT$  you will see the figure change from 100 to 30.48 then back to 100 and so on.

# **1.7 Routine SLOPE**

To reduce a slope distance of 12.5m having a vertical angle of  $93^{\circ}10'45''$  enter into the stack the vertical angle then the slope distance as shown in the diagram.

Then initiate the **SLOPE** routine (Menu Key L first then Menu Key A).

| DEG<br>NE S | XYZ HEX R= 'X'<br>Surv50 conv3}    | DEG XYZ<br><u>&gt;e survs</u> |
|-------------|------------------------------------|-------------------------------|
| 6           | METRES:20.11680<br>METRES:20.11680 | 7:                            |
| <b>4</b>    | LINKS 100 00000                    | 5                             |
| 2           | AREAm^2:16,490,9382                | 3 ARE                         |
| 12.         | .54 93.10450                       | 1                             |
| SLO         | PE HNS- HNS+ HNS+ +HNS             | SLOPE HM                      |

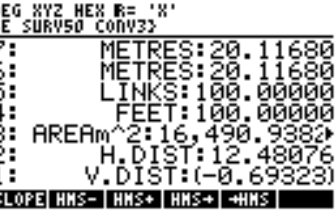

# 1.8 Function HMS-

Input two angles into the stack and initiate the HMS- function (Menu Key B) to subtract those angles.

# 1.9 Function HMS+

Input two angles into the stack and initiate the HMS+ function (Menu Key C) to add the those angles.

# **1.10** Function HMS→

Input a bearing (ddd.mmss) into the stack and initiate the HMS → function (Menu Key D) to convert it to decimal degrees.

# 1.11 Function $\rightarrow$ HMS

Input a bearing in decimal degrees into the stack and initiate the  $\rightarrow$ HMS function (Menu Key E) to convert it to a bearing (ddd.mmss).

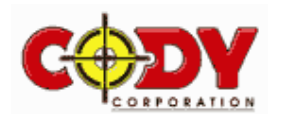

# **PROGRAM - COORDINATE**

# 2.0 Introduction

This program enables coordinate manipulation. To start the program go to the directory labelled **COORD2** and initiate the **START** routine. You will see a whole suite of subroutines which are outlined below.

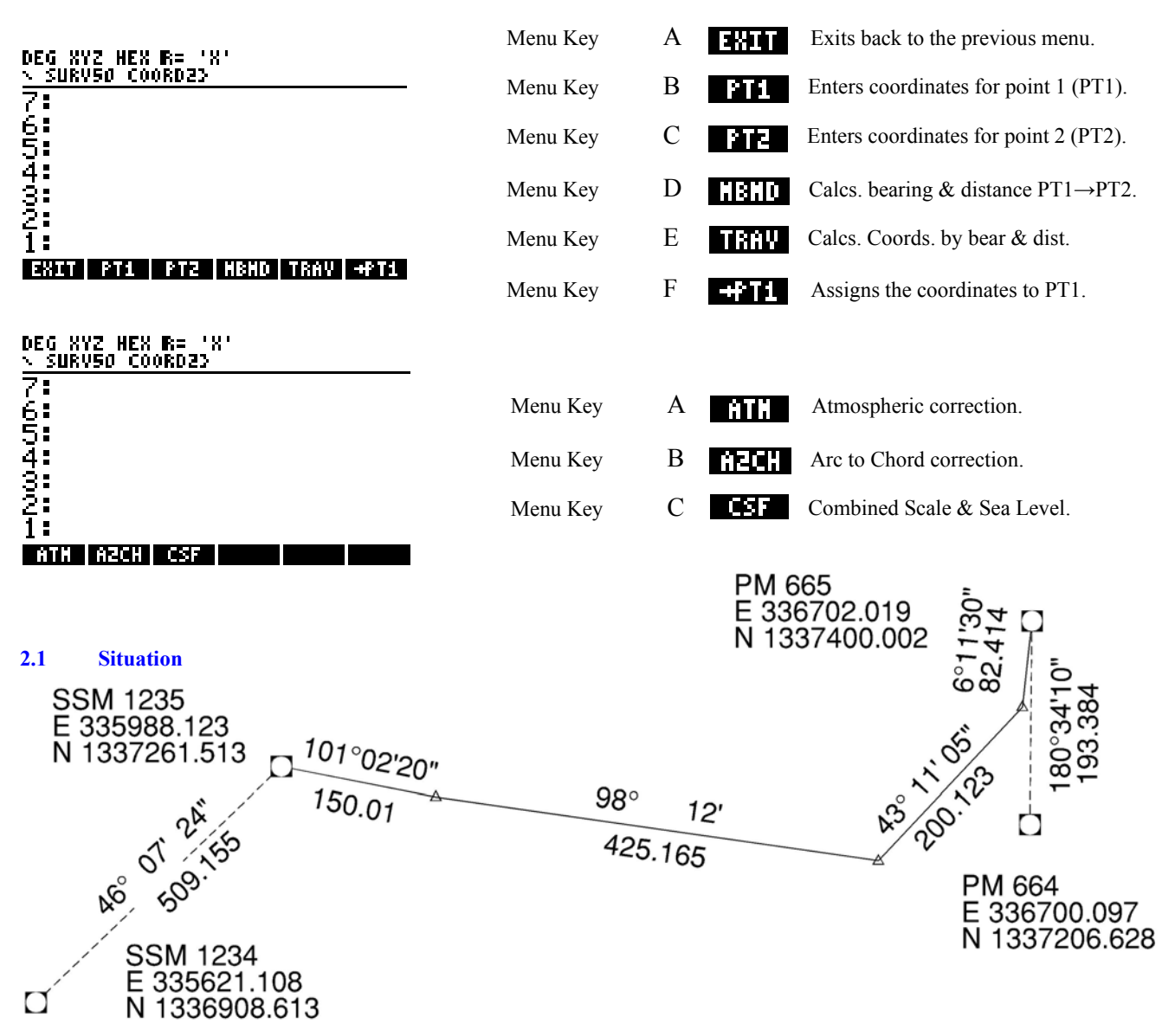

You have set your instrument on SSM1235 and can see directly to SSM1234 however PM665 and PM664 are not intervisible so you have to traverse in order to locate them as shown.

# 2.2 Routine PT1

To input the coordinates for SSM1235 initiate the **PT1** routine then follow the steps as shown below:

| Easting for PT 1?  | 335988.123  | $\rightarrow$ TYPE VALUE |
|--------------------|-------------|--------------------------|
|                    | CONT        | $\rightarrow$ MENU KEY A |
| Northing for PT 1? | 1337261.513 | $\rightarrow$ TYPE VALUE |
|                    | CONT        | $\rightarrow$ MENU KEY A |

This routine has now completed.

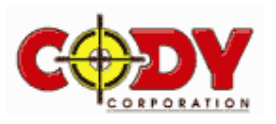

# 2.3 Routine PT2

To input the coordinates for SSM1234 initiate the PT2 routine then follow the steps as shown below:

| Easting for PT 2 ? | 335621.108  | $\rightarrow$ TYPE VALUE |
|--------------------|-------------|--------------------------|
|                    | CONT        | $\rightarrow$ MENU KEY A |
| Northing for PT 2? | 1336908.613 | $\rightarrow$ TYPE VALUE |
|                    | CONT        | $\rightarrow$ MENU KEY A |

This routine has now completed.

# 2.4 Routine MBMD

Now two sets of coordinates are in the calculators memory using variables E1, N1, E2 and N2. Later we will see how to extract these coordinates from the memory but first we wish to calculate the bearing and distance between them. To do this simply initiate the **MBMD** routine. After this has been initiated then the solution will be displayed in the following manner <u>always from point 1 to point 2</u>:

BEARING 226°07'23.6" DISTANCE 509.155m

## EXIT PT1 PT2 MBHD TRAV +PT1

Note: This routine may be repeated many times by substituting either new coordinates for point 1 or point 2.

# 2.5 Routine TRAV

Once our backsight is known we then traverse to our first station being 101°02'20"~150.01m away. Initiate the **TRAV** routine and follow the steps below:

| Bearing from PT 1?   | 101.022 | $\rightarrow$ TYPE VALUE |
|----------------------|---------|--------------------------|
|                      | CONT    | $\rightarrow$ MENU KEY A |
| Distance from PT 1 ? | 150.01  | $\rightarrow$ TYPE VALUE |
|                      | CONT    | $\rightarrow$ MENU KEY A |

| DEG XY<br>> Surv | Z HEX R= 'X'<br>50 COORD23     |
|------------------|--------------------------------|
| 7:               |                                |
| 6:               |                                |
| 5:               |                                |
| 4:               |                                |
| 3:               | E.004 40E 0E34                 |
| <u>2</u> :       | E:335,135.35/4                 |
| 1:               | N:1,337,232.7898               |
| EXIT             | PT1   PT2   MBND   TRAV   +PT1 |

The solution is then displayed on the screen as a coordinate relative to point 1. Note: This operation cannot be done using the coordinates of point 2.

# **2.6** Routine $\rightarrow$ PT1

As the coordinates are still displayed on the screen they can be stored as the new coordinates of point by initiating the  $\rightarrow$ **PT1** routine. This is so as to continue the traverse from point 1.

Repeating section 2.5 to the next station  $98^{\circ}12'00'' \sim 425.165m$  away the solutions will be East: 336556.1756 and North: 1337172.149. Initiate the  $\rightarrow$ **PT1** routine.

Once again repeating section 2.5 to the next station  $43^{\circ}11'05''\sim 200.123m$  away the solutions will be East: 336693.1304 and North: 1337318.0689. Initiate the  $\rightarrow$ **PT1** routine.

# 2.7 Additional

Not knowing the location of PM665 we can compute it by entering its coordinates using the PT2 routine as shown:

| Easting for PT 2 ?   | 336702.019          | $\rightarrow$ TYPE VALUE                             |                    |
|----------------------|---------------------|------------------------------------------------------|--------------------|
| Northing for PT 2.2  | CONT<br>1337400 002 | $\rightarrow$ MENU KEY A<br>$\rightarrow$ TYPE VALUE | BEARING 6"11'29.8" |
| Northing for 1 1 2 . | CONT                | $\rightarrow$ MENU KEY A                             | DISTANCE 82.414m   |

To compute the bearing and distance between them initiate the **MBMD** routine.

The solution will be displayed as:

EXIT PT1 PT2 NBND TRAV +PT1

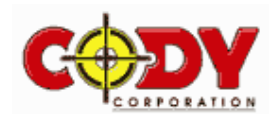

We are now at PM665 and are now looking for PM664. Initiate the PT1 routine as shown below:

| Easting for PT 1?  | 336700.097  | $\rightarrow$ TYPE VALUE |
|--------------------|-------------|--------------------------|
|                    | CONT        | $\rightarrow$ MENU KEY A |
| Northing for PT 1? | 1337206.628 | $\rightarrow$ TYPE VALUE |
|                    | CONT        | $\rightarrow$ MENU KEY A |

Once again compute the bearing and distance between them by initiating the **MBMD** routine. The solution will be displayed as:

## Note:

This solution is from point 1 to point 2 so remember to add 180°.

# 2.8 Routine ATM

This routine is used so as to compute the Atmospheric correction needed to be applied to all observations. Using a temperature of  $32^{\circ}$ C and a pressure of 1025mb initiate the **ATM** routine:

| Enter Temperature ? | 32                   | $\rightarrow$ TYPE VALUE                     | ATMOSPHERIC CORRECTION |
|---------------------|----------------------|----------------------------------------------|------------------------|
| Enter Pressure ?    | CONT<br>1025<br>CONT | → MENU KEY A<br>→ TYPE VALUE<br>→ MENU KEY A | 16 ppm                 |

The solution is displayed as:

# 2.9 Routine A2CH

This routine is used to compute Arc to Chord corrections based on a set of coordinates. To do this initiate the **PT1** Routine to input the first set of coordinates and **PT2** for the second ( shown in sections 2.2 & 2.3 ). The **A2CH** routine can now be initiated as shown below:

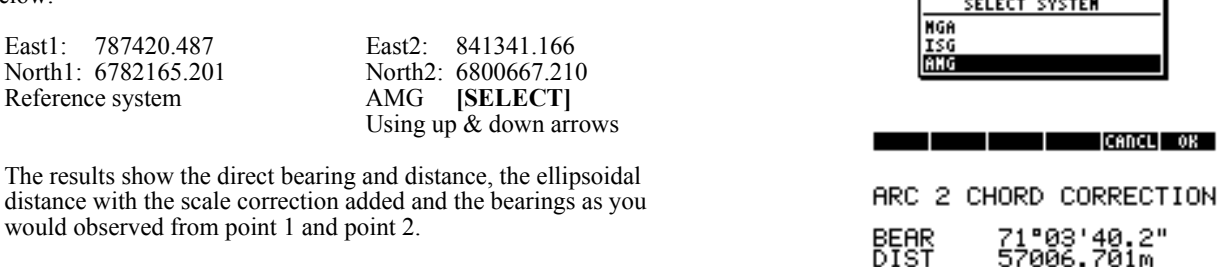

Also works in ISG and MGA coordinate systems.

# 2.10 Routine CSF

Now that we have connected to all the available Permanent Marks we can apply a Combined Scale & Sea Level Correction to the results. To do this initiate the **CSF** routine using the following information:

| (in I.S.G.)                                         | East: 335621.108<br>North: 1336908.613<br>Level: 20.125                                                                                                    | AMG                                                                                                    |
|-----------------------------------------------------|----------------------------------------------------------------------------------------------------|----------------------------------------------------------------------------------------------------|
| 335621.108                                          | $\rightarrow$ TYPE VALUE<br>$\rightarrow$ MENULKEY A                                                                                                    | CANCL OK                                                                                                    |
| 1336908.613<br>CONT<br>20.125<br>CONT<br>SELECT ISC | $\rightarrow \text{TYPE VALUE}  \rightarrow \text{MENU KEY A}  \rightarrow \text{TYPE VALUE}  \rightarrow \text{MENU KEY A}  \rightarrow \text{MENU KEY A}  \rightarrow \text{MENU KEY S} $ | COMBINED SCALE FACTOR<br>(ISG COORD. SYSTEM)<br>0.9999525                                                                                                    |
|                                                     | 335621.108<br>CONT<br>1336908.613<br>CONT<br>20.125<br>CONT<br>SELECT ISG                                                                                                    | SSM1234East: $535021.108$ (in I.S.G.)North: $1336908.613$ Level: $20.125$ 335621.108 $\rightarrow$ TYPE VALUECONT $\rightarrow$ MENU KEY A1336908.613 $\rightarrow$ TYPE VALUECONT $\rightarrow$ MENU KEY A20.125 $\rightarrow$ TYPE VALUECONT $\rightarrow$ MENU KEY A20.125 $\rightarrow$ TYPE VALUECONT $\rightarrow$ MENU KEY ASELECT ISG $\rightarrow$ UP/DOWN KEYS |

Also works in AMG and MGA coordinate systems.

## EXIT PT1 PT2 MBMD TRAV +PT1

ATM AZCH CSF

ATM AZCH CSF

CONT

Зm .6

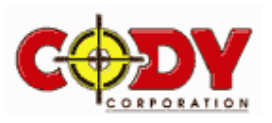

# **PROGRAM - HORIZONTAL CURVE**

# 3.0 Introduction

This program is a horizontal curve setout program. To start the program go to the directory labelled **CURVE4** then initiate the **START** routine. The program will show 3 separate types of division of the same curve.

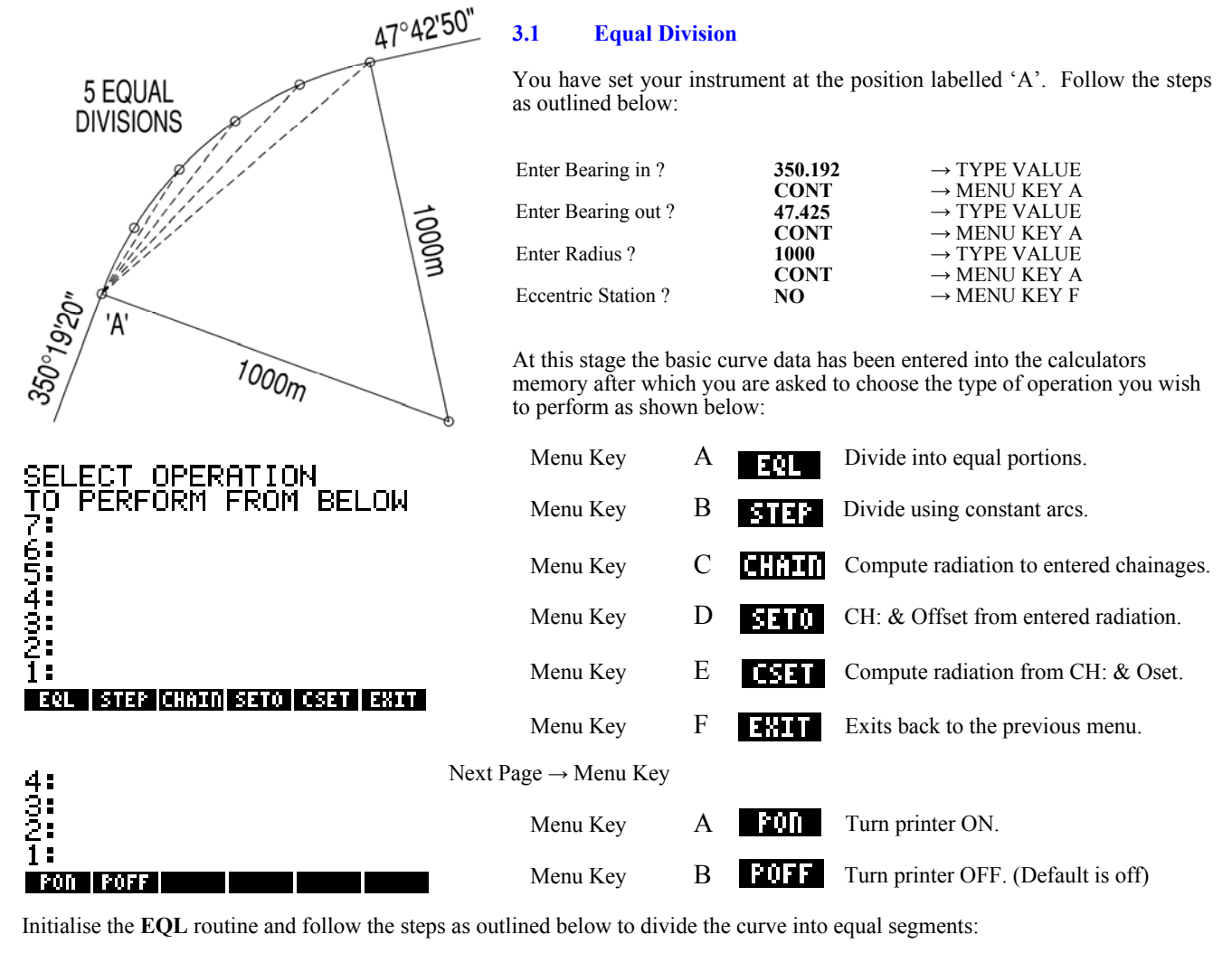

Enter number of divisions ?

→ TYPE VALUE → MENU KEY A

The solutions will then be displayed as shown:

| SOLUTION FOR ANGLE 1 | SOLUTION FOR ANGLE 2 | SOLUTION FOR ANGLE 3 | Etc |
|----------------------|----------------------|----------------------|-----|
| TO CHORD             | TO CHORD             | TO CHORD             |     |
| 356"03'41"~200m      | 1°48'02"~397.995m    | 7°32'23"~592m        |     |
| ARC 200.335m         | ARC 400.669m         | ARC 601.004m         |     |
| AREA 100167.355m2    | AREA 200334.709m2    | AREA 300502.064m2    |     |
| FROM CENTRE          | FROM CENTRE          | FROM CENTRE          |     |
| 271"48'02"~1000m     | 283°16'44"~1000m     | 294°45'26"~1000m     |     |
| CONT                 |                      | CONT                 |     |

5 CONT

Keep initiating the CONT routine to display the next solution.

After the last solution has been displayed you will be returned to the CURVE4 directory.

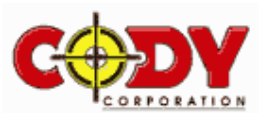

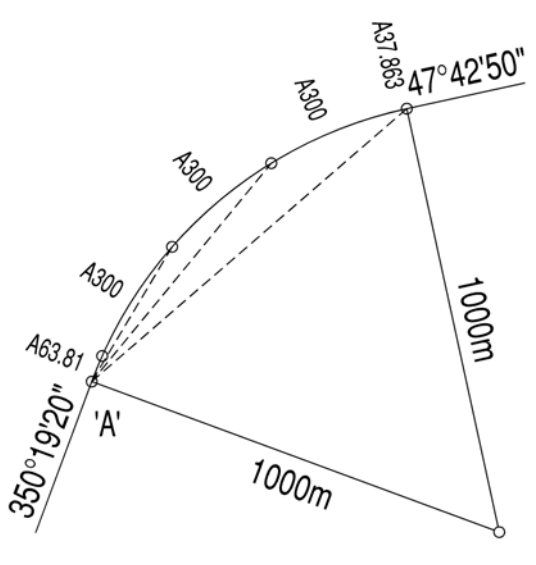

# 3.2 Division using Arc Lengths

Again initiate the START routine.

Using the diagram as shown on the left for this example you will divide the horizontal curve into segments using arc lengths.

Again you have set your instrument at position labelled 'A'. Follow the steps as outlined below:

| 350.192      | $\rightarrow$ TYPE VALUE                                         |
|--------------|------------------------------------------------------------------|
| 47.425       | $\rightarrow$ MENU KEY A<br>$\rightarrow$ TYPE VALUE             |
| CONT<br>1000 | $\rightarrow$ MENU KEY A<br>$\rightarrow$ TYPE VALUE             |
| CONT<br>NO   | $\rightarrow \text{MENU KEY A} \\ \rightarrow \text{MENU KEY F}$ |
|              | 350.192<br>CONT<br>47.425<br>CONT<br>1000<br>CONT<br>NO          |

Again the basic curve data has been entered into the calculators memory after which initiate the **STEP** routine and follow the steps as shown:

| Enter 1 <sup>st</sup> arc length ? | 63.81 | $\rightarrow$ TYPE VALUE |
|------------------------------------|-------|--------------------------|
| 2                                  | CONT  | $\rightarrow$ MENU KEY A |
| Enter other arc lengths ?          | 300   | $\rightarrow$ TYPE VALUE |
|                                    | CONT  | $\rightarrow$ MENU KEY A |

The solutions will then be displayed as shown:

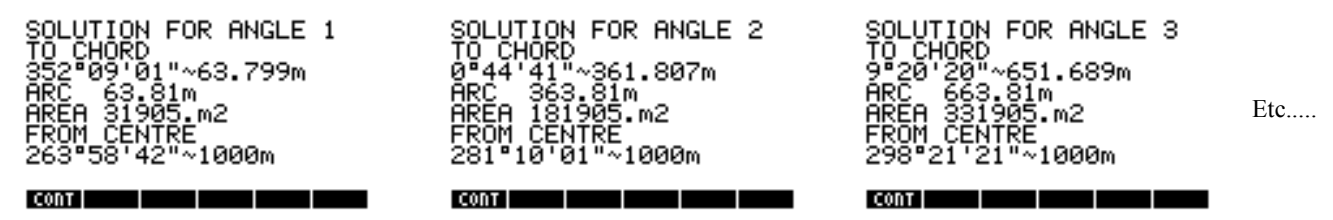

Keep initiating the CONT routine to display the next solution.

After the last solution has been displayed you will be returned to the CURVE4 directory.

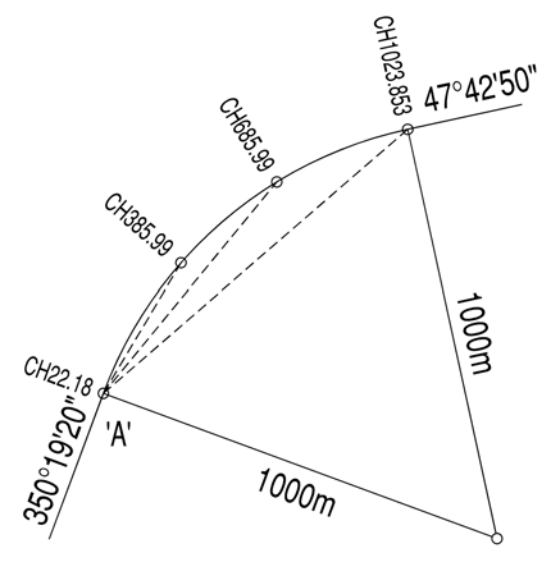

# 3.3 Division using chainages

Once again initiate the START routine.

Using the diagram as shown on the left for this example you will divide the horizontal curve into segments using chainages.

Once again you have set your instrument at position labelled 'A'. Follow the steps as outlined below:

| Enter Bearing in ?  | 350.192        | $\rightarrow$ TYPE VALUE                             |
|---------------------|----------------|------------------------------------------------------|
| Enter Bearing out ? | CONT<br>47.425 | $\rightarrow$ MENU KEY A<br>$\rightarrow$ TYPE VALUE |
| Enter Radius ?      | CONT<br>1000   | $\rightarrow$ MENU KEY A<br>$\rightarrow$ TYPE VALUE |
| Eccentric Station ? | CONT           | $\rightarrow$ MENU KEY A<br>$\rightarrow$ MENU KEY F |
| Leeentrie Station : | 110            |                                                      |

Once again the basic curve data has been entered into the calculators memory after which initiate the CHAIN routine and follow the steps as shown over:

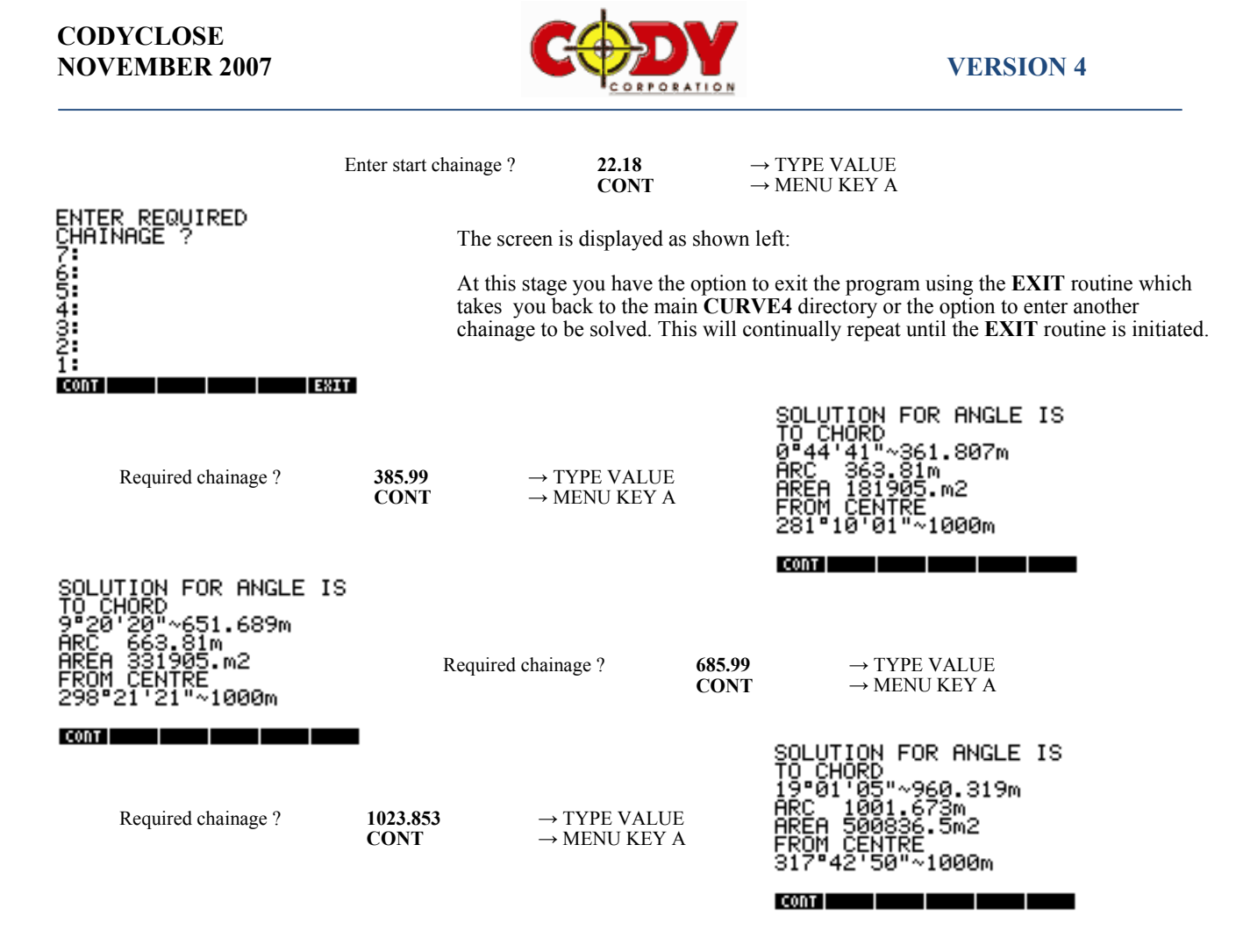

After you have entered the last chainage to be solved initiate the EXIT routine to return to the CURVE4 directory.

5 CONT

# 3.4 Using a Eccentric Station

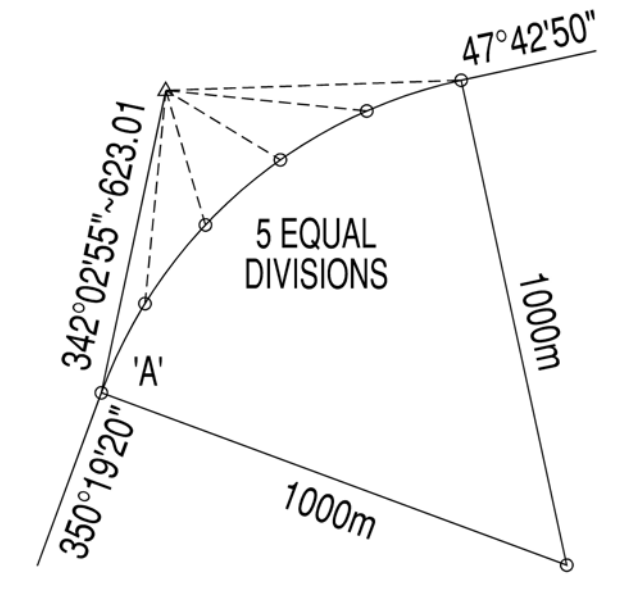

Enter number of divisions ?

Again initiate the **START** routine and input the following parameters:

| Enter Bearing in ?     | 350.192  | $\rightarrow$ TYPE VALUE |
|------------------------|----------|--------------------------|
| 5                      | CONT     | $\rightarrow$ MENU KEY A |
| Enter Bearing out ?    | 47.425   | $\rightarrow$ TYPE VALUE |
| 5                      | CONT     | $\rightarrow$ MENU KEY A |
| Enter Radius ?         | 1000     | $\rightarrow$ TYPE VALUE |
|                        | CONT     | $\rightarrow$ MENU KEY A |
| Eccentric Station ?    | YES      | $\rightarrow$ MENU KEY A |
| Bearing from Tangent?  | 342.0255 | $\rightarrow$ TYPE VALUE |
|                        | CONT     | $\rightarrow$ MENU KEY A |
| Distance from Tangent? | 623.01   | $\rightarrow$ TYPE VALUE |
| e                      | CONT     | $\rightarrow$ MENU KEY A |

The rest of the program is exactly the same as shown in the previous examples. Notice the similarities between the data if we were to divide the arc into 5 equal divisions as shown previously.

Initialise the EQL routine and follow the steps as outlined below:

| $\rightarrow$ | TYPE | VALU  | JE |
|---------------|------|-------|----|
| $\rightarrow$ | MENU | J KEY | A  |

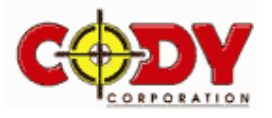

ANG

'09m2

000m

FOR

Etc .....

The solutions will then be displayed as shown:

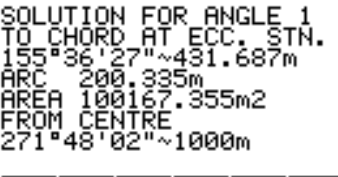

## CONT

Keep initiating the CONT routine to display the next solution.

CONT

# 3.5 Routine Setout by Observations

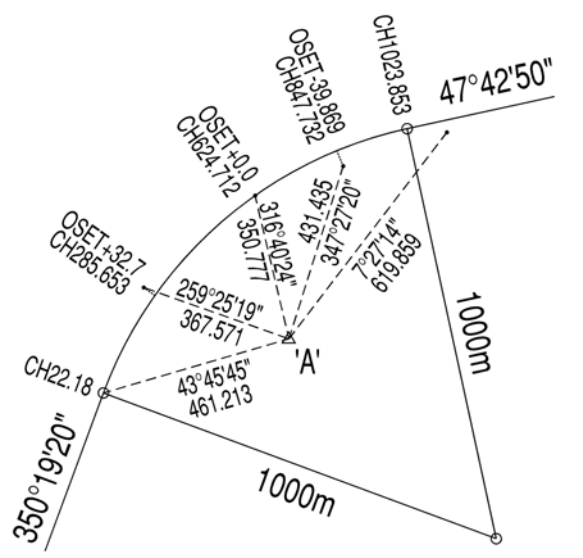

Once again initiate the START routine.

CONT

Using the diagram as shown on the left for this example you will compute chainage and offset of any observed point with relation to the design curve.

.064m2

000m

Once again you have set your instrument at position labelled 'A'. Follow the steps as outlined below:

| Enter Bearing in ?     | 350.192 | $\rightarrow$ TYPE VALUE |
|------------------------|---------|--------------------------|
| e e                    | CONT    | $\rightarrow$ MENU KEY A |
| Enter Bearing out ?    | 47.425  | $\rightarrow$ TYPE VALUE |
| -                      | CONT    | $\rightarrow$ MENU KEY A |
| Enter Radius ?         | 1000    | $\rightarrow$ TYPE VALUE |
|                        | CONT    | $\rightarrow$ MENU KEY A |
| Eccentric Station ?    | YES     | $\rightarrow$ MENU KEY A |
| Bearing from Tangent?  | 43.4545 | $\rightarrow$ TYPE VALUE |
|                        | CONT    | $\rightarrow$ MENU KEY A |
| Distance from Tangent? | 461.213 | $\rightarrow$ TYPE VALUE |
| C C                    | CONT    | $\rightarrow$ MENU KEY A |

Again the basic data has been entered into the calculators memory after which initiate the **SETO** routine and follow the steps as shown below:

| Enter start chainage ?    | 22.18    | $\rightarrow$ TYPE VALUE |
|---------------------------|----------|--------------------------|
|                           | CONT     | $\rightarrow$ MENU KEY A |
| Enter observed Bearing ?  | 347.272  | $\rightarrow$ TYPE VALUE |
|                           | CONT     | $\rightarrow$ MENU KEY A |
| Enter observed Distance ? | 431.435  | $\rightarrow$ TYPE VALUE |
|                           | CONT     | $\rightarrow$ MENU KEY A |
|                           | CONT     | $\rightarrow$ MENU KEY A |
| Enter observed Bearing ?  | 259.2519 | $\rightarrow$ TYPE VALUE |
| C C                       | CONT     | $\rightarrow$ MENU KEY A |
| Enter observed Distance ? | 367.571  | $\rightarrow$ TYPE VALUE |
|                           | CONT     | $\rightarrow$ MENU KEY A |
|                           | CONT     | $\rightarrow$ MENU KEY A |
| Enter Observed Bearing ?  | 7.2714   | $\rightarrow$ TYPE VALUE |
| _                         | CONT     | $\rightarrow$ MENU KEY A |
| Enter Observed Distance ? | 619.859  | $\rightarrow$ TYPE VALUE |
|                           | CONT     | $\rightarrow$ MENU KEY A |
|                           | OK       | $\rightarrow$ MENU KEY F |
|                           | CONT     | $\rightarrow$ MENU KEY A |
| Enter Observed Bearing ?  | EXIT     | $\rightarrow$ MENU KEY F |
|                           |          |                          |

As shown when the observation is outside the confines of the design curve as shown in the above diagram then another set of displays will be shown to help you navigate your way back to either the start or end tangents.

| REQUIRED | SOLUTION |
|----------|----------|
| CHAINAGE | 847.732m |
| OFFSET   | -39.869m |

| CONT                     |                 |
|--------------------------|-----------------|
| REQUIRED SO              | LUTION          |
| CHAINAGE 28<br>OFFSET 32 | 85.653m<br>2.7m |

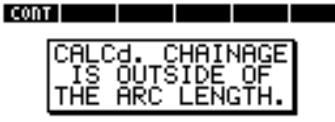

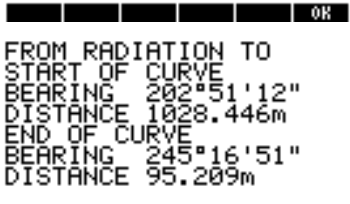

CONT

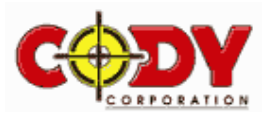

#### 3.6 **Routine Setout by Chainage and Offset**

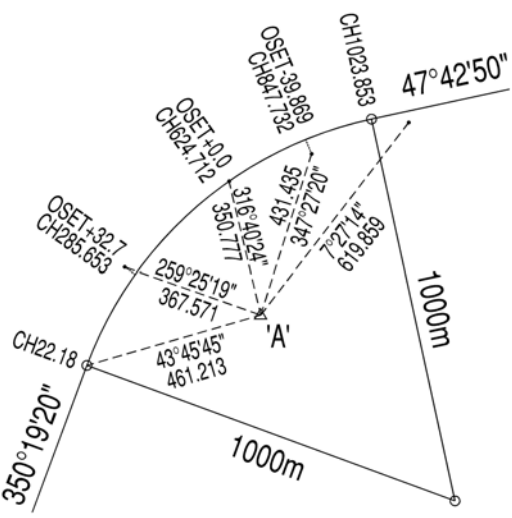

Using the diagram as shown on the left for this example you will compute setout bearings and distances by entering the known chainage and offset.

Once again you have set your instrument at position labelled 'A'. Follow the steps as outlined below:

| Enter Bearing in ?     | 350.192 | $\rightarrow$ TYPE VALUE |
|------------------------|---------|--------------------------|
| -                      | CONT    | $\rightarrow$ MENU KEY A |
| Enter Bearing out ?    | 47.425  | $\rightarrow$ TYPE VALUE |
|                        | CONT    | $\rightarrow$ MENU KEY A |
| Enter Radius ?         | 1000    | $\rightarrow$ TYPE VALUE |
|                        | CONT    | $\rightarrow$ MENU KEY A |
| Eccentric Station ?    | YES     | $\rightarrow$ MENU KEY A |
| Bearing from Tangent?  | 43.4545 | $\rightarrow$ TYPE VALUE |
|                        | CONT    | $\rightarrow$ MENU KEY A |
| Distance from Tangent? | 461.213 | $\rightarrow$ TYPE VALUE |
| -                      | CONT    | $\rightarrow$ MENU KEY A |

Again the basic data has been entered into the calculators memory after which initiate the CSET routine and follow the steps as shown below:

CONT

| 22.18   | $\rightarrow$ TYPE VALUE                                                                                 | AT CH: 285.653 AND                                                                                                    |
|---------|----------------------------------------------------------------------------------------------------|----------------------------------------------------------------------------------------------------|
| CONT    | $\rightarrow$ MENU KEY A                                                                                 | HI USEI: 32.7 IS                                                                                                    |
| 285.653 | $\rightarrow$ TYPE VALUE                                                                                 | BEARING 259°25'19"                                                                                                    |
| CONT    | $\rightarrow$ MENU KEY A                                                                                 | DISTANCE 367.571m                                                                                                    |
| 32.7    | $\rightarrow$ TYPE VALUE                                                                                 |                                                                                                    |
| CONT    | $\rightarrow$ MENU KEY A                                                                                 |                                                                                                    |
| CONT    | $\rightarrow$ MENU KEY A                                                                                 | CONT                                                                                                    |
| 624.712 | $\rightarrow$ TYPE VALUE                                                                                 |                                                                                                    |
| CONT    | $\rightarrow$ MENU KEY A                                                                                 | THE REQUIRED SOLUTION                                                                                                    |
| 0       | $\rightarrow$ TYPE VALUE                                                                                 | <u>AT CH:</u> 624.712 AND                                                                                                    |
| CONT    | $\rightarrow$ MENU KEY A                                                                                 | AT OSET: 0. IS                                                                                                    |
| CONT    | $\rightarrow$ MENU KEY A                                                                                 |                                                                                                    |
| EXIT    | $\rightarrow$ MENU KEY F                                                                                 | DISTANCE 350.777m                                                                                                    |
|         | 22.18<br>CONT<br>285.653<br>CONT<br>32.7<br>CONT<br>624.712<br>CONT<br>6<br>CONT<br>CONT<br>CONT<br>EXIT | $\begin{array}{rcl} \textbf{22.18} & \rightarrow \text{TYPE VALUE} \\ \textbf{CONT} & \rightarrow \text{MENU KEY A} \\ \textbf{285.653} & \rightarrow \text{TYPE VALUE} \\ \textbf{CONT} & \rightarrow \text{MENU KEY A} \\ \textbf{32.7} & \rightarrow \text{TYPE VALUE} \\ \textbf{CONT} & \rightarrow \text{MENU KEY A} \\ \textbf{CONT} & \rightarrow \text{MENU KEY A} \\ \textbf{624.712} & \rightarrow \text{TYPE VALUE} \\ \textbf{CONT} & \rightarrow \text{MENU KEY A} \\ \textbf{0} & \rightarrow \text{TYPE VALUE} \\ \textbf{CONT} & \rightarrow \text{MENU KEY A} \\ \textbf{0} & \rightarrow \text{TYPE VALUE} \\ \textbf{CONT} & \rightarrow \text{MENU KEY A} \\ \textbf{CONT} & \rightarrow \text{MENU KEY A} \\ \textbf{CONT} & \rightarrow \text{MENU KEY A} \\ \textbf{EXIT} & \rightarrow \text{MENU KEY F} \end{array}$ |

#### 3.7 **Anticlockwise rotation**

If as shown in this case the curve has a anticlockwise rotation the angle should be subtracted and not added as shown in the previous examples. To handle this situation simply input the radius as a negative value as shown below.

Again initiate the START routine and input the following parameters:

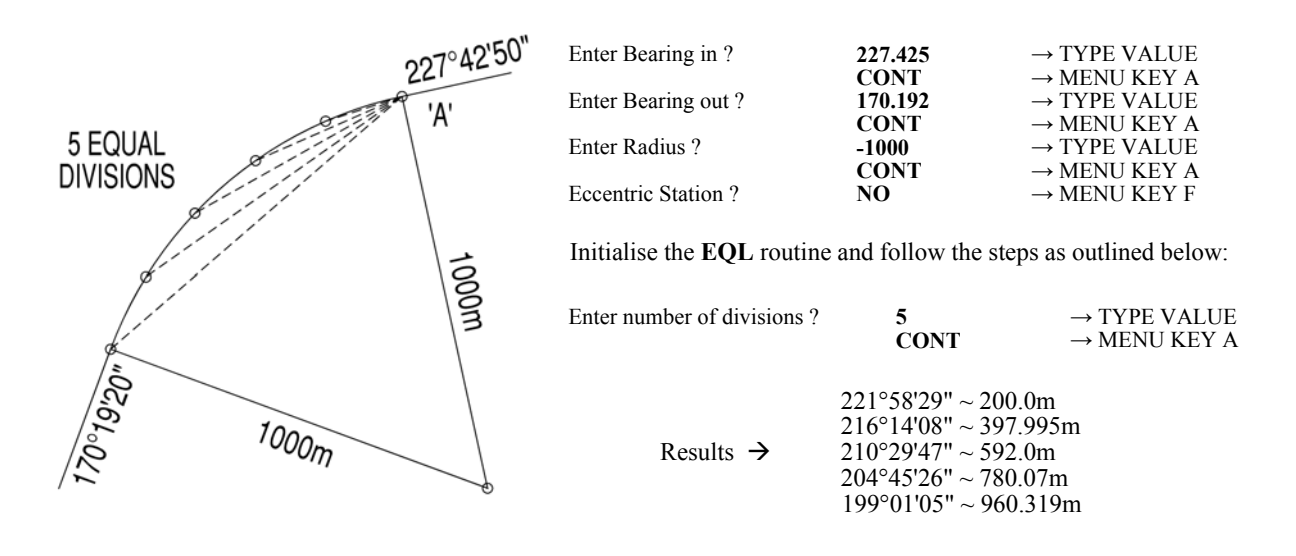

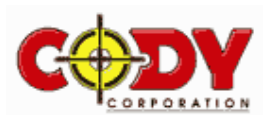

# **VERSION 4**

# **PROGRAM - VERTICAL CURVE**

# 4.0 Introduction.

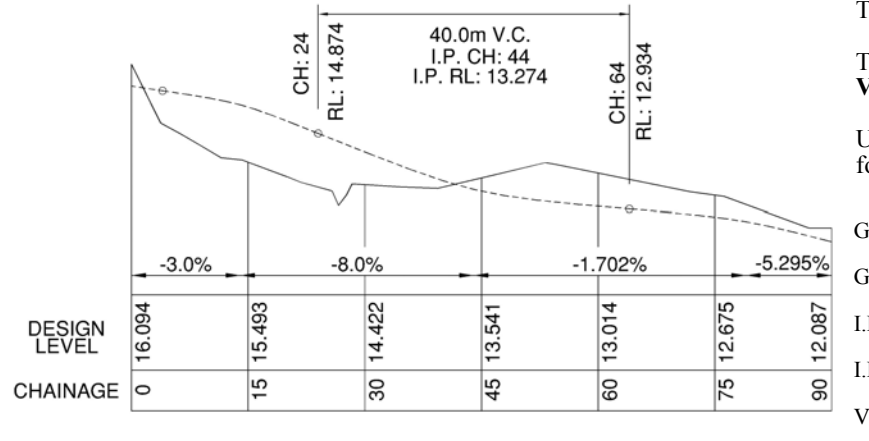

This program is a vertical curve setout program.

To start the program go to the directory labelled **VCURVE3** and initiate the **START** routine.

Use the diagram as shown on the left of the page for the following example.

| rade in %?    | -8     | $\rightarrow$ TYPE VALUE |
|---------------|--------|--------------------------|
|               | CONT   | $\rightarrow$ MENU KEY A |
| rade out %?   | -1.702 | $\rightarrow$ TYPE VALUE |
|               | CONT   | $\rightarrow$ MENU KEY A |
| P. chainage ? | 44     | $\rightarrow$ TYPE VALUE |
| -             | CONT   | $\rightarrow$ MENU KEY A |
| P. level ?    | 13.274 | $\rightarrow$ TYPE VALUE |
|               | CONT   | $\rightarrow$ MENU KEY A |
| C. Length?    | 40     | $\rightarrow$ TYPE VALUE |
| -             | CONT   | $\rightarrow$ MENU KEY A |

- A Computes entered chainage.
  - **Computes start solution**.
  - Computes High/Low point if any.
    - **E** Computes end solution.

CONT

- No Action.
- Exits back to the previous menu.

| THE | LEVEL AT |
|-----|----------|
| CH: | 24. IS   |
| RL: | 14.874   |

7654321

AT WHAT CHAINAGE DO YOU WISH A SOLUTION ?

CONT ST.CHHI.LOEN.CH EXIT

CONT Initiating ST.CH

THE LEVEL AT CH: 45. IS RL: 13.541

CONT

Enter 30 then initiate CONT

| NO SOLUTION     |
|-----------------|
| EXISTS WITHIN   |
| VERTICAL CURVE. |

Menu Key

Menu Key

Menu Key

Menu Key

Menu Key

Menu Key

В

С

D

E

F

OK

Initiating HI.LO (There is no solution)

THE LEVEL AT CH: 60. IS RL: 13.014

CONT

Enter 60 then initiate CONT

When the solution is outside the vertical curve the incoming or outgoing grades are projected to provide a straight line solution from the corresponding tangent point.

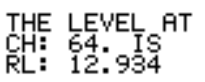

Initiating EN.CH

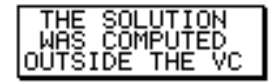

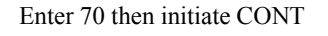

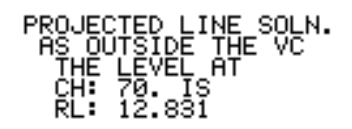

CONT

Page 12 of 42

0K

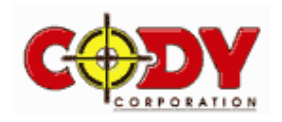

# **PROGRAM - LEVEL**

# 5.0 Introduction.

This program enables quick and easy reductions of level runs as you go. To begin the program go to the directory labelled **LEVEL2** and initiate the **START** routine. You will then see a whole suite of subroutines as outlined below:-

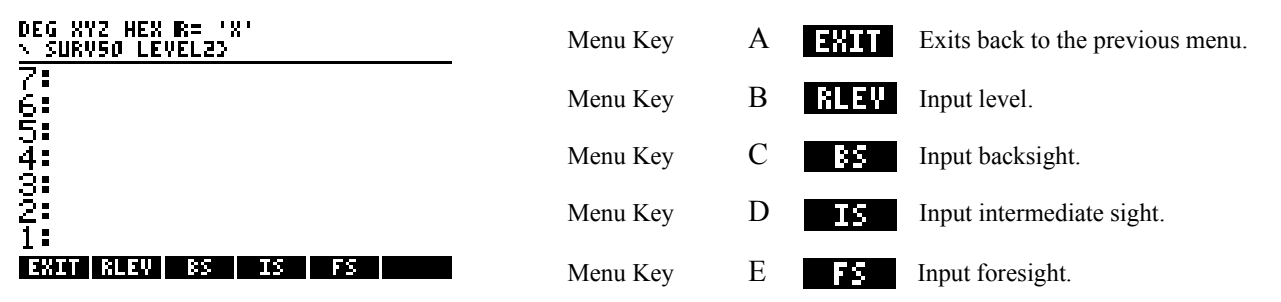

# 5.1 The Program

Example of a small level run.

| BS                                | IS                      | FS                                | RISE                             | FALL                                | LEVEL                                                                            |
|-----------------------------------|-------------------------|-----------------------------------|----------------------------------|-------------------------------------|----------------------------------------------------------------------------------|
| 1.849<br>0.182<br>2.378<br>-0.837 | 0.810<br>1.256<br>1.310 | -0.631<br>0.673<br>0.000<br>3.533 | 1.039<br>1.441<br>1.122<br>1.310 | 0.491<br>0.054<br>4.370<br>MISCLOSE | 14.130<br>15.169<br>16.610<br>16.119<br>17.241<br>17.187<br>18.497<br>14.127<br> |

- Step 1. Type 14.13 then initiate RLEV
- Step 2. Type 1.849 then initiate BS
- <u>Step 3</u>. Type **0.81** then initiate **IS** the screen will appear as shown

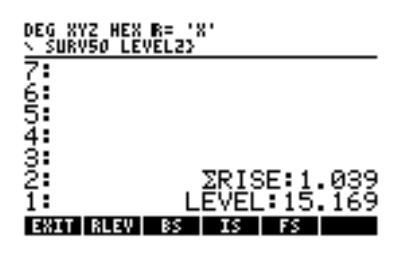

Step 4. Type -0.631 then initiate FS the screen will appear as shown

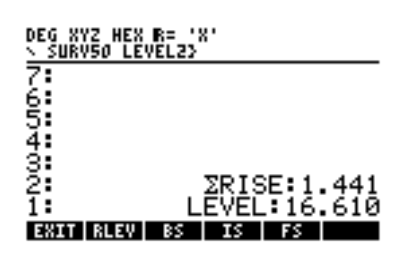

- Step 5. Type 0.182 then initiate BS
- <u>Step 6</u>. Type **0.673** then initiate **FS** the screen will appear as shown

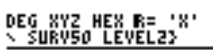

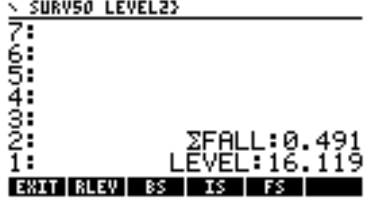

- Step 7. Type 2.378 then initiate BS
- Step 8. Type 1.256 then initiate IS
- Step 9. Type 1.31 then initiate IS
- Step 10. Type 0 then initiate FS
- Step 11. Type -0.837 then initiate BS
- Step 12. Type 3.533 then initiate FS

Note: To initiate a new level run all you have to do is type the starting level then initiate RLEV.

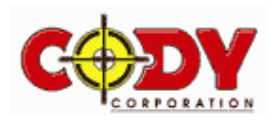

# **PROGRAM - CLOSE**

# 6.0 Introduction

This program will be the most useful program for day to day survey problems. To start the program go to the directory labelled **CLOSE4** and initiate the **START** routine. You will then see the data entry screen which is outlined below:

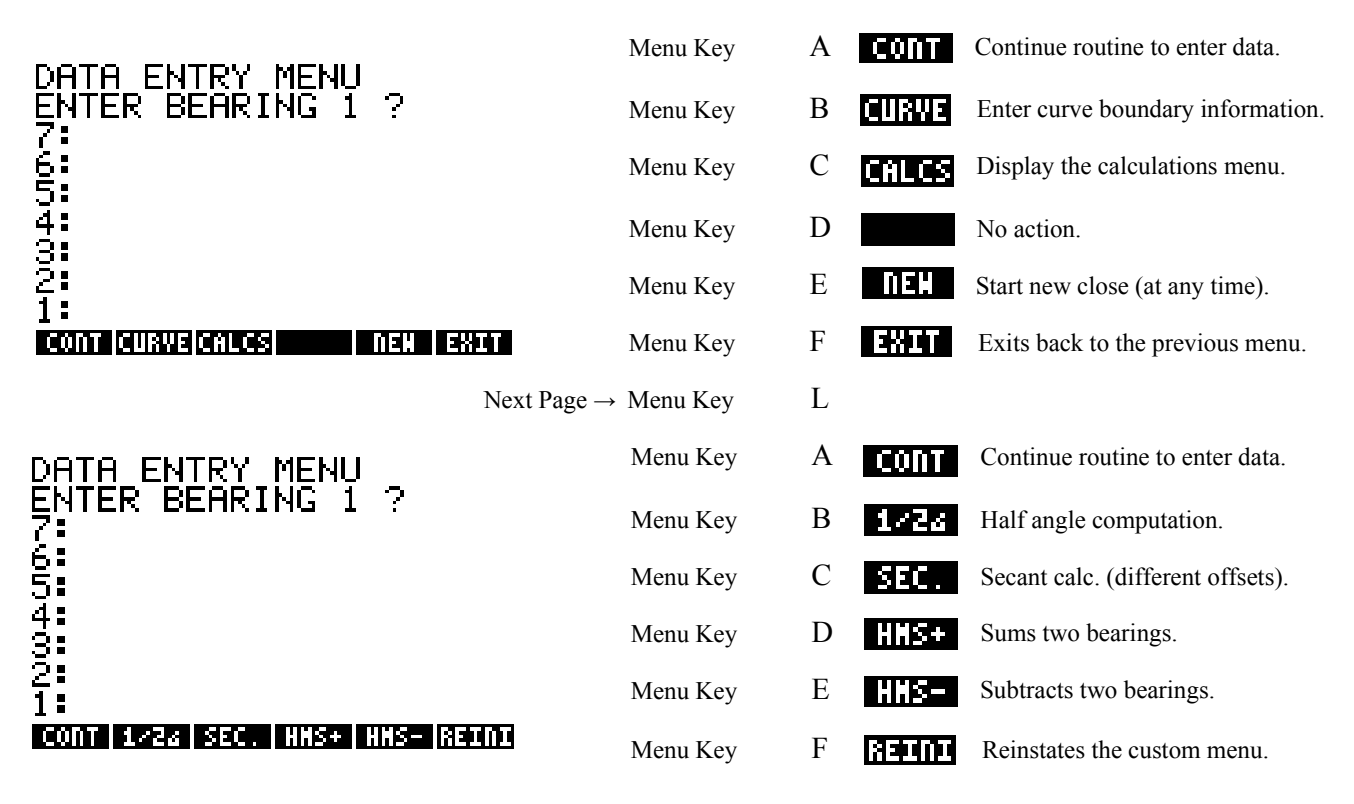

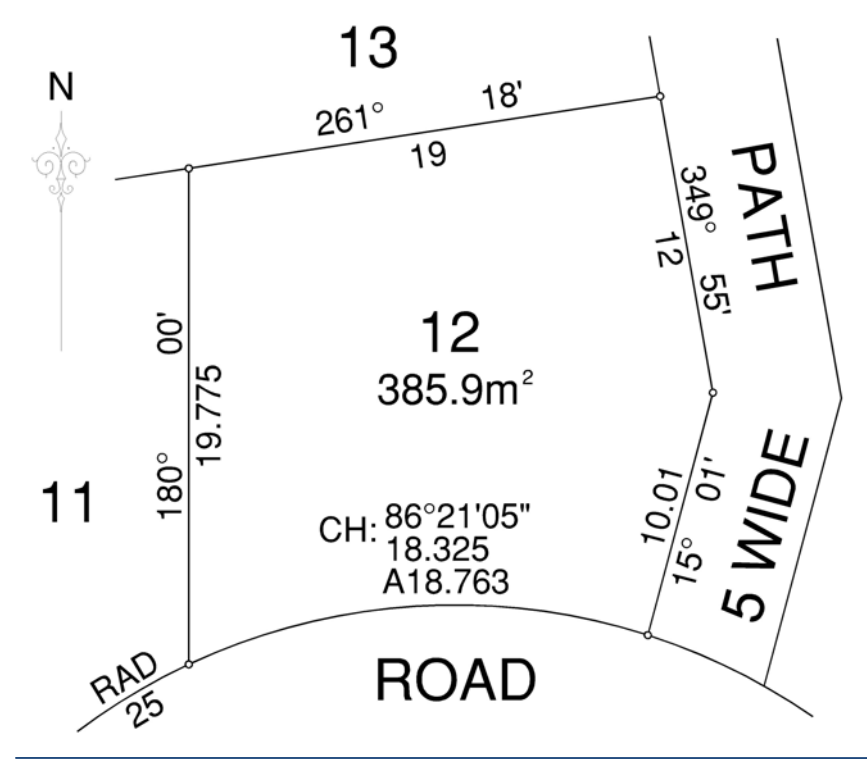

# 6.1 Situation

All the examples we will relate to this diagram in some way or another. This diagram with the inclusion of a curved boundary encompasses the majority of problems faced with day to day survey calculations.

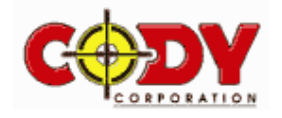

# 6.2 Data Entry Menu

| 86°21'05"  | ~ 18.325 |
|------------|----------|
| 15°01'00   | ~ 10.01  |
| 349°55'00" | ~ 12.0   |
| 261°18'00" | ~ 19.0   |
| 180°00'00" | ~ 19.775 |

The first step we need to do is to input all the information necessary to perform the calculation.

As shown by the previous figure the program is now at a stage where it is ready to input the bearing of the first line. Follow the steps below to enter the close information:-

| BEARING 1 ?  | 86.2105 | $\rightarrow$ TYPE VALUE |
|--------------|---------|--------------------------|
| DIGTINGE 1.0 | CONT    | $\rightarrow$ MENU KEY A |
| DISTANCE 1 ? | 18.325  | $\rightarrow$ TYPE VALUE |
|              | CONT    | $\rightarrow$ MENU KEY A |
| BEARING 2 ?  | 15.01   | $\rightarrow$ TYPE VALUE |
|              | CONT    | $\rightarrow$ MENU KEY A |
| DISTANCE 2 ? | 10.01   | $\rightarrow$ TYPE VALUE |
|              | CONT    | $\rightarrow$ MENU KEY A |
| BEARING 3 ?  | 349.55  | $\rightarrow$ TYPE VALUE |
|              | CONT    | $\rightarrow$ MENU KEY A |
| DISTANCE 3 ? | 12      | $\rightarrow$ TYPE VALUE |
|              | CONT    | $\rightarrow$ MENU KEY A |
| BEARING 4 ?  | 261.18  | $\rightarrow$ TYPE VALUE |
|              | CONT    | $\rightarrow$ MENU KEY A |
| DISTANCE 4 ? | 19      | $\rightarrow$ TYPE VALUE |
|              | CONT    | $\rightarrow$ MENU KEY A |
| BEARING 5 ?  | 180     | $\rightarrow$ TYPE VALUE |
|              | CONT    | $\rightarrow$ MENU KEY A |
| DISTANCE 5 ? | 19.775  | $\rightarrow$ TYPE VALUE |
|              | CONT    | $\rightarrow$ MENU KEY A |
| BEARING 6 ?  | CALCS   | $\rightarrow$ MENU KEY C |
|              |         |                          |

<u>Note</u>: At any stage in the data entry program if you wish to start again for example a bearing was input wrongly you are able to restart the program by initialising the **NEW** routine. If however you wish to go to another program and not continue the close then initiate the **EXIT** routine. For both these operations all information previously input is <u>deleted</u>. If on the other hand you wish to edit the entered data later, this can be done as shown in section 6.9.

Now that all the close information is entered into the calculators memory we can perform specific computations with the data by initialising the **CALCS** routine.

# 6.3 Calculations

Once the CALCS routine has been initiated then a whole new submenu appears as illustrated below:

| DEG XYZ HEX R= 'X'                         | Menu Key  | А   | NBMD     | Computes the misclose.                   |
|--------------------------------------------|-----------|-----|----------|------------------------------------------|
| SURVSO CLOSENS                             | Menu Key  | В   | BOND     | Bowditch correction & area adjustment.   |
| 6:<br>5:                                   | Menu Key  | С   | ZMD      | 2 missing distance computation.          |
| 4:<br>3:                                   | Menu Key  | D   | ZNB      | 2 missing bearing computation.           |
| 2:<br>1:<br>Marc Doubl SHR SHR 10:00 10:00 | Menu Key  | E   | 1810     | Missing bearing & distance (sep. lines). |
| DEG XYZ HEX R= 'X'                         | Menu Key  | F   | EXIT     | Exits back to the previous menu.         |
| <u>x survsø close43</u>                    | Menu Key  | А   | RUN      | Display and edit entered close.          |
| 6:<br>5:<br>4.                             | Menu Key  | В   | PON      | Turn printer ON.                         |
| 3:<br>2:                                   | Menu Key  | С   | POFF     | Turn printer OFF.                        |
| 1<br>Run pon poff plot nore new            | Menu Key  | D   | PLOT     | Displays the close graphically.          |
| DEG XYZ HEX B= 'X'                         | Menu Key  | E   | MORE     | Continue entering data to end of close.  |
| <u>2 SURV50 CLOSE45</u>                    | Menu Key  | F   | NEH      | Start a new close.                       |
| 5:<br>4:<br>3:                             | Next Page | Mer | nu Key L |                                          |
| 2:<br>1:<br>Ver                            | Menu Key  | А   | VER      | Displays the version of the program.     |

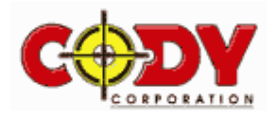

# **VERSION 4**

# 6.4 Routine Missing Bearing Missing Distance

To compute the missing bearing and missing distance of the input data previously entered initiate the **MBMD** routine the solutions will be displayed as:

# 6.5 Routine Bowditch

MBND

If you now initiate the **BOWD** routine a Bowditch computation is performed and a new area is computed.

|                        | Then the solution will be displayed as:                                                                                        |                                            |
|------------------------|----------------------------------------------------------------------------------------------------|--------------------------------------------|
| 40% COMPLETED.         | Initiate the <b>CONT</b> routine which will to take                                                                            | ADJUSTED AREA                              |
|                        | you back to the CALCS menu. Hit the menu<br>key L labelled NXT and then initiate the<br>routine NEW to start the next example. | 407.329m^2                                 |
|                        |                                                                                                    | NO AMENDMENT TO ARC<br>AREA HAS BEEN ADDED |
| BOND ZND ZNB 181D EXIT | Note: Radius and arc length are not altered<br>hence the area of the arc is not affected.                                      | CONT                                       |

## 6.6 Routine 2 Missing Distances

R 25

86°21'05" ~ A-18.763

 $\begin{array}{c} 15^{\circ}01'00 \ \sim 10.01 \\ 349^{\circ}55'00'' \ \sim 12.0 \\ 261^{\circ}18'00'' \ \sim ( \ ? \ ) \\ 180^{\circ}00'00'' \ \sim ( \ ? \ ) \end{array}$ 

| To do this example input a new close as shown in diagram 6.1. This time we will use the curve      |
|----------------------------------------------------------------------------------------------------|
| option of the program. When the program asks for the arc length +/- all it is asking for is if the |
| curve has a negative or a positive affect on the area. In our case it's a <u>negative affect</u> . |

Initiate the **CURVE** routine when the bearing input is shown at the prompt and follow the steps below to enter the close information:-

18'00.0"

00'00.0"

area. The solutions will be displayed as:

80.00,00.0"

THE SOLUTIONS ARE

1in3

MBMD BOND 2ND 2MB 1B1D EXIT

ÄCCURACY.

Initiate the **CONT** routine to take you back to the previous menu. Initiate the **MBMD** routine to display the computed

Hit the menu key L labelled NXT and then initiate the

The solutions will be displayed as:

FION 261

| BEARING 1 ?               | CURVE   | $\rightarrow$ MENU KEY B |
|---------------------------|---------|--------------------------|
| BEARING 1 ?               | 86.2105 | $\rightarrow$ TYPE VALUE |
|                           | CONT    | $\rightarrow$ MENU KEY A |
| ARC +/- 1 ?               | 18.763  | $\rightarrow$ TYPE VALUE |
|                           | +/-     | $\rightarrow$ MENU KEY Y |
|                           | CONT    | $\rightarrow$ MENU KEY A |
| RADIUS 1 ?                | 25      | $\rightarrow$ TYPE VALUE |
|                           | CONT    | $\rightarrow$ MENU KEY A |
| BEARING 2 ?               | 15.01   | $\rightarrow$ TYPE VALUE |
|                           | CONT    | $\rightarrow$ MENU KEY A |
| DISTANCE 2 ?              | 10.01   | $\rightarrow$ TYPE VALUE |
|                           | CONT    | $\rightarrow$ MENU KEY A |
| BEARING 3 ?               | 349.55  | $\rightarrow$ TYPE VALUE |
|                           | CONT    | $\rightarrow$ MENU KEY A |
| DISTANCE 3 ?              | 12      | $\rightarrow$ TYPE VALUE |
|                           | CONT    | $\rightarrow$ MENU KEY A |
|                           | CALCS   | $\rightarrow$ MENU KEY C |
| CT.                       | 2MD     | $\rightarrow$ MENU KEY C |
| 1 <sup>S1</sup> BEARING ? | 261.18  | $\rightarrow$ TYPE VALUE |
| ND                        | CONT    | $\rightarrow$ MENU KEY A |
| $2^{ND}$ BEARING ?        | 180     | $\rightarrow$ TYPE VALUE |
|                           | CONT    | $\rightarrow$ MENU KEY A |
|                           | CONT    | $\rightarrow$ MENU KEY A |

6.7 Routine 2 Missing Bearings

| 86  | 5°21'( | 05" ~ A-18.763 |
|-----|--------|----------------|
|     |        | R 25           |
| 15  | 5°01'( | 00 ~ 10.01     |
| 349 | )°55'( | 00" ~ 12.0     |
| (   | ?      | ) ~ 19.0       |
| Ì   | ?      | )~19.775       |

To do this example we need to input a new close exactly the same way as shown in the previous example 6.6. However when you go to the **CALCS** menu you now initiate the **2MB** routine and follow the steps over the page.

**NEW** routine to start the next example.

THE SOLUTIONS ARE

EARING 90°39'09.4" )ISTANCE 001m MREA 407.339m^2 )CCURACY 1in87912

## MBHD BOWD ZHD ZHB 181D EXIT

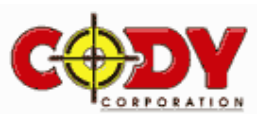

| CURVE   | $\rightarrow$ MENU KEY B                                                                                                    |
|---------|----------------------------------------------------------------------------------------------------|
| 86.2105 | $\rightarrow$ TYPE VALUE                                                                                                    |
| CONT    | $\rightarrow$ MENU KEY A                                                                                                    |
| 18.763  | $\rightarrow$ TYPE VALUE                                                                                                    |
| +/-     | $\rightarrow$ MENU KEY Y                                                                                                    |
| CONT    | $\rightarrow$ MENU KEY A                                                                                                    |
| 25      | $\rightarrow$ TYPE VALUE                                                                                                    |
| CONT    | $\rightarrow$ MENU KEY A                                                                                                    |
| 15.01   | $\rightarrow$ TYPE VALUE                                                                                                    |
| CONT    | $\rightarrow$ MENU KEY A                                                                                                    |
| 10.01   | $\rightarrow$ TYPE VALUE                                                                                                    |
| CONT    | $\rightarrow$ MENU KEY A                                                                                                    |
| 349.55  | $\rightarrow$ TYPE VALUE                                                                                                    |
| CONT    | $\rightarrow$ MENU KEY A                                                                                                    |
| 12      | $\rightarrow$ TYPE VALUE                                                                                                    |
| CONT    | $\rightarrow$ MENU KEY A                                                                                                    |
| CALCS   | $\rightarrow$ MENU KEY C                                                                                                    |
| 2MB     | $\rightarrow$ MENU KEY D                                                                                                    |
| 19      | $\rightarrow$ TYPE VALUE                                                                                                    |
| CONT    | $\rightarrow$ MENU KEY A                                                                                                    |
| 19.775  | $\rightarrow$ TYPE VALUE                                                                                                    |
| CONT    | $\rightarrow$ MENU KEY A                                                                                                    |
| 2ND     | $\rightarrow$ MENU KEY F                                                                                                    |
|         | CURVE<br>86.2105<br>CONT<br>18.763<br>+/-<br>CONT<br>25<br>CONT<br>15.01<br>CONT<br>10.01<br>CONT<br>349.55<br>CONT<br>12<br>CONT<br>CALCS<br>2MB<br>19<br>CONT<br>19.775<br>CONT<br>2ND |

The solutions will be displayed as:

2ND\_SOLUTION 261®17'59.4" CHOOSE THE SOLUTION 1ST 200

There is 2 options to choose from as there is 2 unique solutions at the intersections of the circles. As we know the orientation of the desired solution in this case the second being correct. Initiate the 2ND routine to continue the computations.

JTION 261°17'59.4" 5 19m 59'58.2" 775m

Initiate the CONT routine to take you back to the previous menu. Initiate the MBMD routine to display the computed area. The solutions will be displayed as:

As the answer shows it is not exactly the same as the diagram illustrates which is only brought about by rounding errors and the relatively small close i.e. 2" in 19.775m makes 0.2mm in deviation.

Hit the menu key L labelled NXT and then initiate the NEW routine to start the next example.

#### 6.8 **Routine Missing Bearing Missing Distance (Separate Lines)**

To do this example input a new close exactly the same way as shown in the previous 86°21'05" ~ A-18.763 examples. However this time when you go to the CALCS menu you now initiate the 1B1D R 25 routine and follow the steps below. 15°01'00 ~ 10.01

| 349°55'00" ~ 12.0             |            | CALCS  | $\rightarrow$ MENU KEY C |
|-------------------------------|------------|--------|--------------------------|
| $261^{\circ}18'00'' \sim (?)$ |            | 1B1D   | $\rightarrow$ MENU KEY E |
| $(2^{\circ}) \sim 19.775$     | BEARING ?  | 261.18 | $\rightarrow$ TYPE VALUE |
| ( ) ) ) ) ) ) ) )             |            | CONT   | $\rightarrow$ MENU KEY A |
|                               | DISTANCE ? | 19.775 | $\rightarrow$ TYPE VALUE |
|                               |            | CONT   | $\rightarrow$ MENU KEY A |
|                               |            | 2ND    | $\rightarrow$ MENU KEY F |

As you can see once again there is 2 options to choose from as there is 2 unique solutions at the intersection of the circles. In this case the second solution will be correct so initiate the 2ND routine to continue the computations. This operation may need to duplicated if the desired solution is not known hence trying both options.

Initiate CONT to take you back to the previous menu. Initiate the MBMD routine to display the computed area of 385.934m<sup>2</sup>.

As is seen again rounding errors have occurred due to the relatively small close as 6" in 19.775m makes 0.6mm in deviation. Initiate the EXIT routine to end the program.

BEARING 261°18'00.0" 1ST SOLN 24.982m 2ND SOLN 19m CHOOSE THE SOLUTION 1ST 200 

18'00.0"

THE SOLUTIONS ARE

9°59'58.2" 5m 93m^2 CURACY 1in3

MBND BOND ZND ZNB 181D EXIT

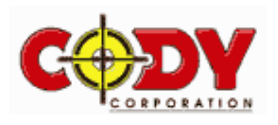

#### 6.9 **Routine Run Entered Close**

To do this example as we are already in the CALCS menu hit the menu key L labelled NXT and then initiate the RUN routine. This routine will display all the entered traverse legs from start to finish, and as we have performed a calculation prior it will also display the first computed leg:

| SOLUTION LINE 1                                         | SOLUTION LINE 2                        | SOLUTION LINE 3                                   |     |
|---------------------------------------------------------|----------------------------------------|---------------------------------------------------|-----|
| BEARING 86°21'05.0"<br>DISTANCE 18.326m<br>ARC –18.763m | BEARING 15°01'00.0"<br>DISTANCE 10.01m | BEARING 349°55'00.0" <sup>I</sup><br>DISTANCE 12m | Etc |
| RADIUS 25m<br>SELECT OPTION!<br>CONT CONT EDIT          | SELECT OPTION!                         | SELECT OPTION!                                    |     |

As shown in this example the first display is different from the rest as a curved boundary was entered at the data entry menu.

If for example the first screen flags a typing error you can then initiate the edit routine to adjust the data. Simply adjust the figures so as to be correct then hit the Enter key or Menu Key F OK.

Once completed new solutions are computed including the area.

|         | EDIT | DATA INPUT |
|---------|------|------------|
| BEARING | :    | 86.2105    |
| ARC LED | :    | -18.763    |
| RADIUS  | :    | 25.        |

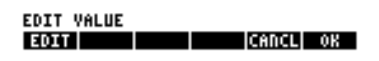

#### 6.10 **Routine Plot Close**

Once again using the information previously entered initiate the **PLOT** routine. This routine will display all the entered traverse legs from start to finish, and the computed leg as shown:

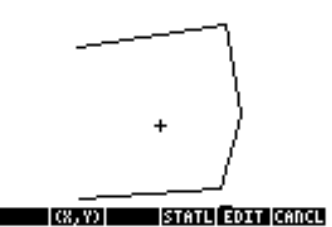

Hitting the menu key B labelled (X,Y) displays the coordinates system within the entered close (Start is 0.0). The cursor can then be moved around the screen. Initiate menu key F labelled CANCL or the ON button to exit to the previous menu.

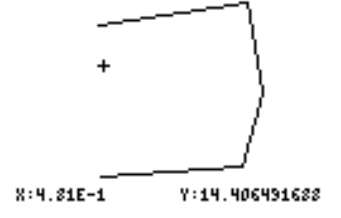

Note: The plot does not display the arc information of the entered curve data, however a straight line is plotted in its place from the end points of the arc.

#### 6.11 **Routine Printer On**

Initiate the **PON** routine to turn the printer commands on. This will then enable the calculator to send to the printer via infrared the solutions of the entered closes. All of the diagrams as shown in the previous examples will be sent to the printer and no longer displayed on the screen of the calculator. The HP49 calculator is not equipped with infrared so the commands are not added to that version.

#### 6.12 **Routine Printer Off**

Initiate the **POFF** routine to turn the print commands off (which is the default).

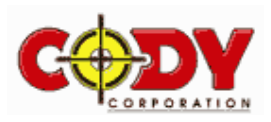

# 6.13 Routine <sup>1</sup>/<sub>2</sub> Angle

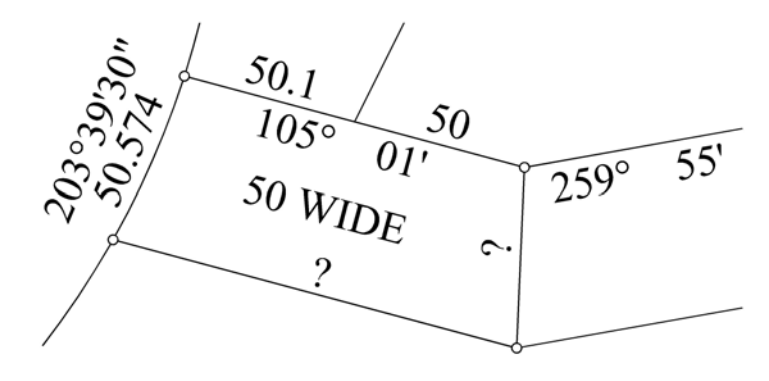

| BEARING 1 ?   | 203.393 | $\rightarrow$ TYPE VALUE |
|---------------|---------|--------------------------|
|               | ENTER   | $\rightarrow$ ENTER KEY  |
|               | 180     | $\rightarrow$ TYPE VALUE |
|               | -       | $\rightarrow$ MINUS KEY  |
|               | CONT    | $\rightarrow$ MENU KEY A |
| DISTANCE 1 ?  | 50.574  | $\rightarrow$ TYPE VALUE |
|               | CONT    | $\rightarrow$ MENU KEY A |
| BEARING 2 ?   | 105.01  | $\rightarrow$ TYPE VALUE |
|               | CONT    | $\rightarrow$ MENU KEY A |
| DISTANCE 2 ?  | 50.1    | $\rightarrow$ TYPE VALUE |
|               | ENTER   | $\rightarrow$ ENTER KEY  |
|               | 50      | $\rightarrow$ TYPE VALUE |
|               | +       | $\rightarrow$ PLUS KEY   |
|               | CONT    | $\rightarrow$ MENU KEY A |
|               |         | $\rightarrow$ MENU KEY L |
|               | 1/2<    | + MENU KEY B             |
| BEARING IN ?  | 105.01  | $\rightarrow$ TYPE VALUE |
|               | CONT    | $\rightarrow$ MENU KEY A |
| BEARING OUT ? | 259.55  | $\rightarrow$ TYPE VALUE |
|               | ENTER   | $\rightarrow$ ENTER KEY  |
|               | 180     | $\rightarrow$ TYPE VALUE |
|               | -       | $\rightarrow$ SUBTRACT   |
|               | CONT    | KEY                      |
| WIDTH ?       | 50      | $\rightarrow$ MENU KEY A |
|               | CONT    | $\rightarrow$ TYPE VALUE |
|               |         | $\rightarrow$ MENU KEY A |

Initiate the EXIT routine to end the program.

# 6.14 Routine Secant

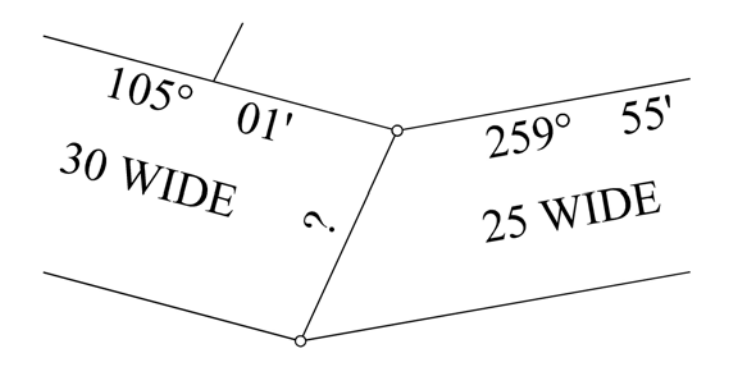

As can be seen in this example there is not enough information to solve the unknowns straight away without first working out the  $\frac{1}{2}$  angle solution.

Once again initialise the **START** routine and follow the steps below

Note: addition, subtraction and multiplication can be used at any time.

The half angle solution will be displayed as:

% ANGLE COMPUTATION BEARING 182°28'00.0"

DISTANCE 51.224m

## CONT

The solution is not entered into memory enabling it to be repeated if necessary. Now you can enter this bearing and distance go to **CALCS** and find the misclose using **MBMD** or you can use **2MD** by initiating **CALCS** straight away. If you enter the information and use **MBMD** to find the misclose. The solution will be displayed as:

## THE SOLUTIONS ARE

| BEARING  | 285°01'00.4" |
|----------|--------------|
| DISTANCE | 118.83m      |
| AREA     | 5473.234m^2  |
| ACCURACY | 1in1         |

MBMD BOND 2ND 2MB 1B1D EXIT

The Secant routine computes the join between two sets of parallel lines with two different offset distances.

The secant routine will also work for equal widths i.e. it is another way in which to solve the  $\frac{1}{2}$  angle solution as shown in the previous example.

Once again initialise the **START** routine and follow the steps over the page

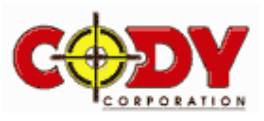

| BEARING IN ?  | 105.01 | $\rightarrow$ TYPE VALUE |
|---------------|--------|--------------------------|
|               | CONT   | $\rightarrow$ MENU KEY A |
| OFFSET IN ?   | 30     | $\rightarrow$ TYPE VALUE |
|               | CONT   | $\rightarrow$ MENU KEY A |
| BEARING OUT ? | 79.55  | $\rightarrow$ TYPE VALUE |
|               | CONT   | $\rightarrow$ MENU KEY A |
| OFFSET OUT ?  | 25     | $\rightarrow$ TYPE VALUE |
|               | CONT   | $\rightarrow$ MENU KEY A |

The solution will be displayed as:

| SECANT CO | MPUTATION    |
|-----------|--------------|
| BEARING   | 204°40'50.4" |
| DISTANCE  | 30.432m      |

CONT

Note: The bearing may be 180 degrees out depending on the side you wish to offset

## 6.15 Continuation

#### Try this scenario:

| 86°21'05" ~ A<br>R<br>15°01'00 ~ 10<br>( ? )~(<br>349°55'00" ~ 12<br>261°18'00" ~ (<br>180°00'00" ~ ( | -18.763<br>25<br>0.01<br>? )<br>2.0<br>? )<br>? ) | You are running a<br>distance before cor<br>on. The way this c<br>data is only deleted<br>go from one menu<br>Once again initiali<br>CURVE routine fin |
|----------------------------------------------------------------------------------------------------|---------------------------------------------------|----------------------------------------------------------------------------------------------------|
| BEARING 1 ?                                                                                           | CURVE                                             | $\rightarrow$ MENU KEY B                                                                                                    |
| BEARING 1 ?                                                                                           | 86.2105                                           | $\rightarrow$ TYPE VALUE                                                                                                    |
|                                                                                                    | CONT                                              | $\rightarrow$ MENU KEY A                                                                                                    |
| ARC 1 +/-?                                                                                            | 18.763                                            | $\rightarrow$ TYPE VALUE                                                                                                    |
|                                                                                                    | +/-                                               | $\rightarrow$ MENU KEY                                                                                                    |
|                                                                                                    | CONT                                              | $\rightarrow$ MENU KEY A                                                                                                    |
| RADIUS 1 ?                                                                                            | 25                                                | $\rightarrow$ TYPE VALUE                                                                                                    |
|                                                                                                    | CONT                                              | $\rightarrow$ MENU KEY A                                                                                                    |
| BEARING 2 ?                                                                                           | 15.01                                             | $\rightarrow$ TYPE VALUE                                                                                                    |
|                                                                                                    | CONT                                              | $\rightarrow$ MENU KEY A                                                                                                    |
| DISTANCE 2?                                                                                           | 10.01                                             | $\rightarrow$ I YPE VALUE                                                                                                    |
|                                                                                                    | CONT                                              | $\rightarrow$ MENU KEY A                                                                                                    |
|                                                                                                    | CALCS                                             | $\rightarrow$ MENU KEY C                                                                                                    |
|                                                                                                    | MBMD                                              | $\rightarrow$ MENU KEY A                                                                                                    |
|                                                                                                    | MORE                                              | $\rightarrow$ MENU KEY L                                                                                                    |
| DEADING 2.9                                                                                           | 240 55                                            | + MENUKEYE                                                                                                    |
| BEAKING 5 ?                                                                                           | 349.33<br>CONT                                    | $\rightarrow$ I I PE VALUE                                                                                                    |
| DISTANCE 2.9                                                                                          | 12                                                | $\rightarrow$ WIENU KEI A                                                                                                    |
| DISTANCE 5 !                                                                                          | 12<br>CONT                                        | $\rightarrow$ I I PE VALUE                                                                                                    |
|                                                                                                    | CALCS                                             | $\rightarrow$ MENU KET A                                                                                                    |
|                                                                                                    | 2MD                                               | $\rightarrow$ MENU KEY B                                                                                                    |
| 1 <sup>ST</sup> BEARING ?                                                                             | 261 18                                            | $\rightarrow$ TYPE VALUE                                                                                                    |
|                                                                                                    | CONT                                              | $\rightarrow$ MENUKEY A                                                                                                    |
| 2 <sup>ND</sup> BEARING ?                                                                             | 180                                               | $\rightarrow$ TYPE VALUE                                                                                                    |
|                                                                                                    | CONT                                              | $\rightarrow$ MENU KEY A                                                                                                    |
|                                                                                                    |                                                   |                                                                                                    |

You are running a close and midway through you wish to solve for the missing bearing and distance before continuing

on. The way this can be done is by using the **MORE** routine in the **CALCS** menu. As entered data is only deleted when starting the program afresh using the **MORE** routine you are able to go from one menu to another without loss of data.

Drice again initialise the **START** routine and follow the steps over the page by initiating the CURVE routine first.

The solution will be displayed as:

THE SOLUTIONS ARE BEARING\_ 242<u>°34</u>'41.6"

DISTANCE 23.525m AREA 65.49m^2 ACCURACY 1in1

## MBND BOND ZND ZNB 181D EXIT

There is 2 options to choose from as there is 2 unique solutions at the intersections of the circles. As we know the orientation of the desired solution in this case the second being correct. Initiate the **2ND** routine to continue the computations.

| 1ST SOLUT | 'ION         |
|-----------|--------------|
| BEARING   | 261°18'00.0" |
| DISTANCE  | 19m          |
| 2ND SOLUT | ION          |
| BEARING   | 180°00'00.0" |
| DISTANCE  | 19.775m      |
| CODTI     |              |

Initiate the **CONT** routine to take you back to the previous menu. Initiate the **MBMD** routine to display the computed area.

<u>Note</u>: As shown in chapter 1of this manual using the program **CONVERSION** it enables you to convert quick and easily from Feet or Links to Metres, using the same logic when in the data entry menu and the input distance is prompt you again have the option to perform the conversion before continuing.

| But remember | 66 feet 9 inches is typed as 66.09                                        |
|--------------|---------------------------------------------------------------------------|
|              | 66 feet 10 <sup>3</sup> / <sub>8</sub> inches is typed as <b>66.10375</b> |
|              | 66 feet $\frac{3}{8}$ inches is typed as <b>66.00375</b>                  |

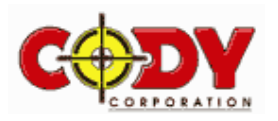

# **PROGRAM - RESECTION**

# 7.0 Introduction.

This is a resection program using the Croute-Cholesky method. The number of observations and proportionally the size of the matrices is only limited by the calculator memory. For this example you will perform a 5 ray resection problem using the diagram as illustrated below:

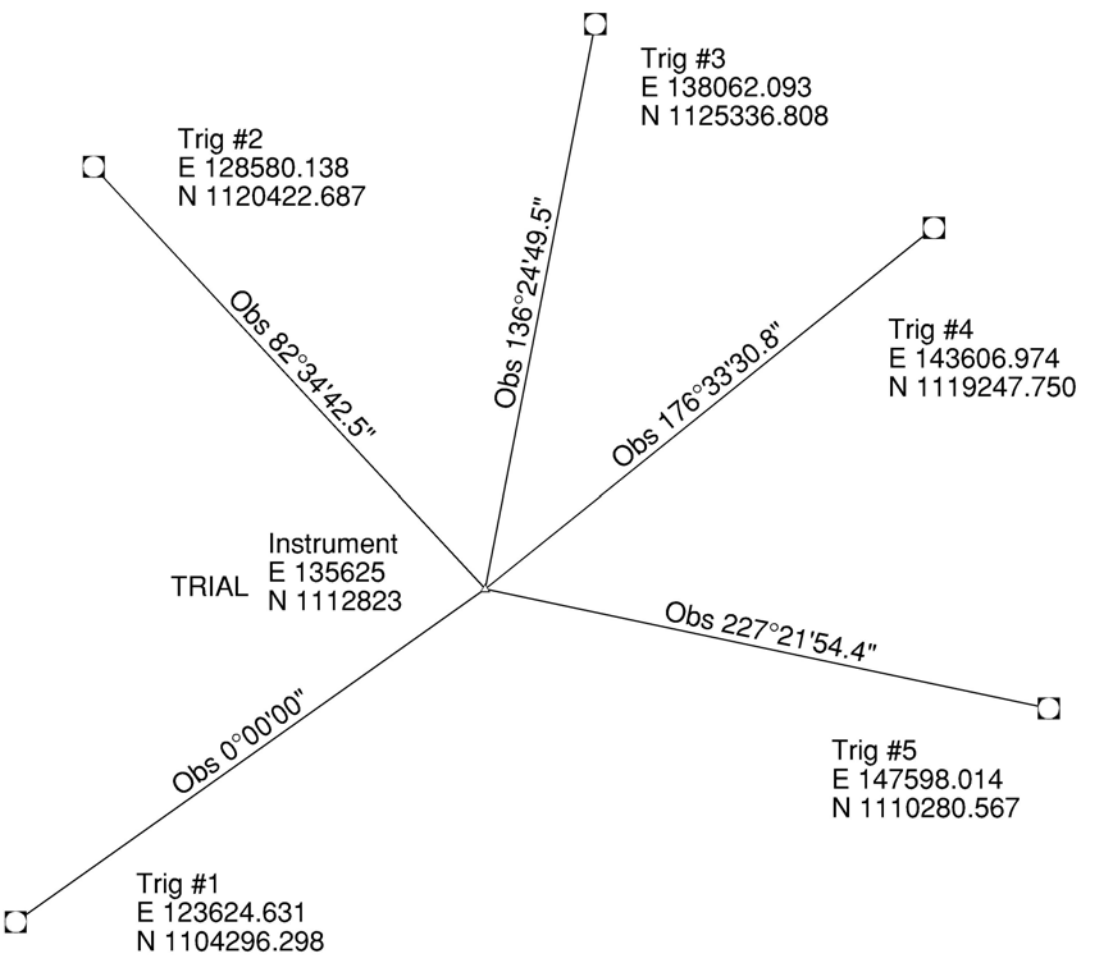

To start the program go to the directory labelled **RESN2** then initiate the **START** routine. At this stage you have the options to display all the computations by initiating the **YES** routine or alternatively you have the option to display the final answer only by initiating the **NO** routine. Your screen will look like this:

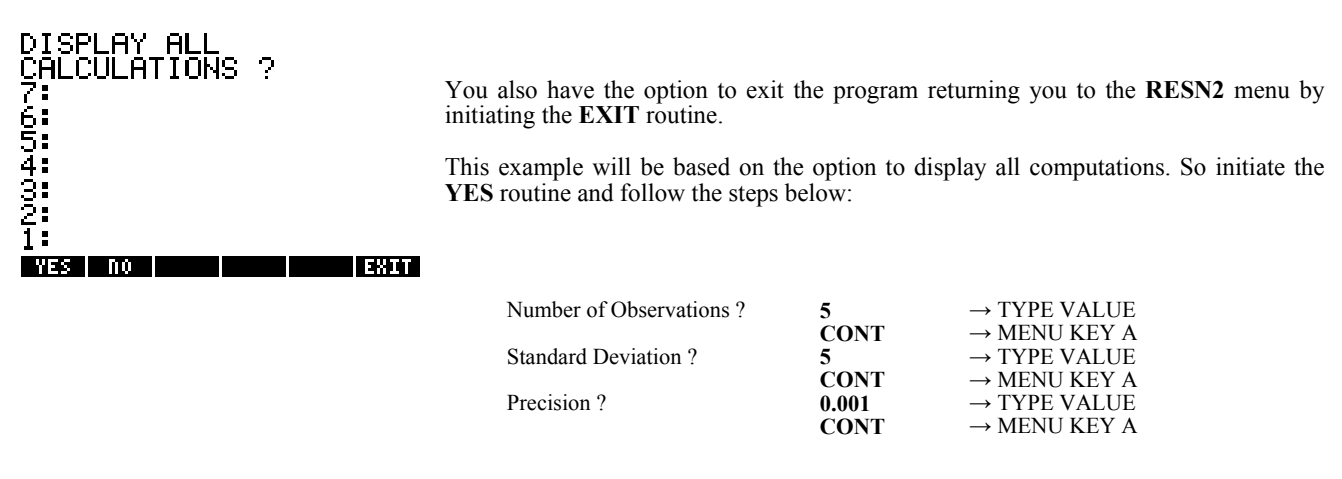

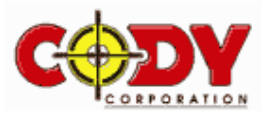

The next operation is to input the coordinate information which repeats by the number observations, 5 in this case.

Followed by the observation information which also repeats by the number of observations (5).

The program then prompts the user for the coordinates of the instrument which is only a rough guess.

SELECT THE VARIABLE TO REVIEW AND EDIT FROM BELOW

| CORDS                   | 085              | REST           | PON | POFF | CALC |
|-------------------------|------------------|----------------|-----|------|------|
| DEG XV<br><u>Ne sup</u> | 'Z HEX<br>:V50 R | R= 'X<br>ESN23 | 1   |      |      |
| 7:<br>6:                |                  |                |     |      |      |
| Š:<br>4:                |                  |                |     |      |      |
| 3:                      |                  |                |     |      |      |
| 1:                      |                  |                |     |      |      |
| EXIT                    |                  |                |     |      |      |

| Enter Easting for S  | STN 1   | ?        | 123624.631          | $\rightarrow$ TYPE VALUE                             |
|----------------------|---------|----------|---------------------|------------------------------------------------------|
| Enter Northing for   | STN     | 1?       | CONT<br>1104296.298 | $\rightarrow$ MENU KEY A<br>$\rightarrow$ TYPE VALUE |
| Enter Easting for S  | STN 2   | 2 ?      | CONT<br>128580.138  | $\rightarrow$ MENU KEY A<br>$\rightarrow$ TYPE VALUE |
| Enter Northing for   | STN     | 2?       | CONT<br>1120422.687 | $\rightarrow$ MENU KEY A<br>$\rightarrow$ TYPE VALUE |
| Enter Easting for S  | STN 3   | 3?       | CONT<br>138062.093  | $\rightarrow$ MENU KEY A<br>$\rightarrow$ TYPE VALUE |
| Enter Northing for   | STN     | 39       | CONT<br>1125336 808 | $\rightarrow$ MENU KEY A<br>$\rightarrow$ TYPE VALUE |
| Enter Fasting for S  |         | 5.<br>19 | CONT<br>143606 974  | $\rightarrow$ MENU KEY A<br>$\rightarrow$ TYPE VALUE |
| Enter Northing for   | OTNI    | . 4 9    | CONT                | $\rightarrow$ MENU KEY A                             |
| Enter Northing for   | SIN     | 4 /      | CONT                | $\rightarrow$ TYPE VALUE<br>$\rightarrow$ MENU KEY A |
| Enter Easting for S  | STN 5   | 5 ?      | 147598.014<br>CONT  | $\rightarrow$ TYPE VALUE<br>$\rightarrow$ MENU KEY A |
| Enter Northing for   | STN     | 5?       | 1110280.567<br>CONT | $\rightarrow$ TYPE VALUE<br>$\rightarrow$ MENU KEY A |
|                      |         |          |                     |                                                      |
| Enter Observation    | to ST   | TN 1 ?   | 0<br>CONT           | $\rightarrow$ TYPE VALUE                             |
| Enter Observation    | to ST   | TN 2 ?   | 82.34425            | $\rightarrow$ MENU KEY A<br>$\rightarrow$ TYPE VALUE |
| Enter Observation    | to ST   | 'N 3 ?   | CONT<br>136 24495   | $\rightarrow$ MENU KEY A<br>$\rightarrow$ TYPE VALUE |
|                      | 10 51   |          | CONT                | $\rightarrow$ MENU KEY A                             |
| Enter Observation    | to ST   | CN 4 ?   | 176.33308<br>CONT   | $\rightarrow$ TYPE VALUE<br>$\rightarrow$ MENU KEY A |
| Enter Observation    | to ST   | TN 5?    | 227.21544           | $\rightarrow$ TYPE VALUE                             |
|                      |         |          | CONT                | $\rightarrow$ MENU KEY A                             |
| Enter trial easting  | of sta  | tion ?   | 135625              | $\rightarrow$ TYPE VALUE                             |
| Enter trial northing | - of a  | tation 2 | CONT                | $\rightarrow$ MENU KEY A                             |
| Enter that northing  | g 01 SI | ation ?  | CONT                | $\rightarrow$ MENU KEY A                             |
|                      |         |          |                     |                                                      |
| Menu Key             | А       | CORDS    | Display and e       | dit the entered coordinates.                         |
| Menu Key             | В       | OBS      | Display and e       | dit the entered observations.                        |
| Menu Key             | С       | REST     | Display and ed      | dit remaining data.                                  |
| Menu Key             | D       | PON      | Turn printer C      | DN.                                                  |
| Menu Key             | Е       | POFF     | Turn printer C      | DFF.                                                 |
| Menu Key             | F       | CALC     | Start the calcu     | ulation.                                             |
| Next Page →Ma        | enu I   | Kev L    |                     |                                                      |
| iver i age / Wit     | .nu I   |          |                     |                                                      |
| Menu Key             | F       | EXIT     | Exits back to       | the previous menu.                                   |

Basically what the message details is that the first stage of the program has finished allowing you to view all the information you have input into the calculators memory before proceeding. If you are happy with the correctness of the all the variables then initiate the **CALC** routine or reinitiate the **START** routine to input the information again. See the over the page for variable listing:

| Variable | CORD  | <b>S</b> - | A nx2 r       | natrix of all the en       | tered coordinates.                   |                                             |
|----------|-------|------------|---------------|----------------------------|--------------------------------------|---------------------------------------------|
| Variable | OBS - |            | A nx1 r       | natrix of all the en       | tered observations                   |                                             |
| Rest     |       | Var<br>Var | TE -<br>PREC- | Trial easting<br>Precision | Var <b>TN -</b><br>Var <b>STDV -</b> | Trial northing $1 / (standard deviation)^2$ |

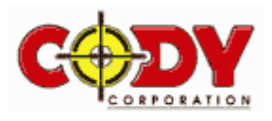

Once the **CALC** routine is initiated the screen will display the iteration number and the percentage completed of the computation. Once 100% complete and as you selected to view all computations the following screens will be displayed as: <u>Note</u>: After each screen initiate the **CONT** routine to display the next screen.

| COMPUTED SOLUTIONS<br>FROM THE INSTRUMENT<br>TO STATION 1<br>BEARING 234°36'17.3"<br>DISTANCE 14721.192m                                                                   | COMPUTED SOLUTIONS<br>FROM THE INSTRUMENT<br>TO STATION 2<br>BEARING 317°10'10.8"<br>DISTANCE 10362.689m                          | COMPUTED SOLUTIONS<br>FROM THE INSTRUMENT<br>TO STATION 3<br>BEARING 11°01'13.9"<br>DISTANCE 12748.914m |                                                 |  |  |
|----------------------------------------------------------------------------------------------------|----------------------------------------------------------------------------------------------------|----------------------------------------------------------------------------------------------------|-------------------------------------------------|--|--|
|                                                                                                    |                                                                                                    |                                                                                                    | Etc                                             |  |  |
| THE A MATRIX IS                                                                                                    | THE A MATRIX IS                                                                                                    | THE A MATRIX IS                                                                                         |                                                 |  |  |
| ROW1<br>COL1 -11.421779<br>COL2 8.115593<br>COL3 1                                                                                                    | ROW2<br>COL1 -13.53171<br>COL2 -14.597414<br>COL3 1                                                                               | ROW3<br>COL1 3.092793<br>COL2 -15.880648<br>COL3 1                                                      |                                                 |  |  |
| CONT                                                                                                    | CONT                                                                                                    | CONT                                                                                                    | Etc                                             |  |  |
| CONSTRUCTION OF<br>THE L MATRIX IS                                                                                                    | CONSTRUCTION OF<br>THE L MATRIX IS                                                                                                | CONSTRUCTION OF<br>THE L MATRIX IS                                                                      |                                                 |  |  |
| ROW1<br>COL1 0.                                                                                                    | ROW2<br>COL1 -48.98282                                                                                                    | ROW3<br>COL1 7.11333                                                                                    |                                                 |  |  |
| CONT                                                                                                    | CONT                                                                                                    | CONT                                                                                                    | Etc                                             |  |  |
| CORRECTIONS TO COORDS<br>CORn E -2.612<br>EASTING 135622.388                                                                                                    | These displays are repeated for each iteration until a solution has been reached to the required precision. In this case 3 times. |                                                                                                    |                                                 |  |  |
| CORn N -3.231<br>NORTHING 1112819.769                                                                                                    | The Croute-Cholesky method of computation in which the formulae used are as follows and hence the logic of the previous displays: |                                                                                                    |                                                 |  |  |
| CONT                                                                                                    | V=Ax+L                                                                                                    | VhereA is a matrix the magnitudeX is a 3 x 1 matrix containinL is a matrix the magnitude                | of the n x 3<br>g the solution.<br>of the n x 1 |  |  |
| The A matrix         [206265 . sin(bea           Column 1         [206265 . cos(bea           Column 2         -[206265 . cos(bea           Column 3         Is set to 1.0 | ring)] / distance<br>ring)] / distance                                                                                            | Itrix       (The computed bearing)         - (The computed bearing to t         - (The observation)     | he first station)<br>seconds                    |  |  |
| As we are able to substitute values f<br>simultaneous equations the solutions<br>as stated is achieved the final answe                                                     | or both the A matrix and the L matrix<br>s can be computed. Once the desired<br>r will be displayed as such:                      | tusing THE FINAL COORD<br>precision AFTER 3 ITERATI<br>EAST 135623.                                     | INATES<br>ONS<br>193                            |  |  |
| DISPLAY ALL FINAL<br>BEARING & DISTANCES ?                                                                                                    |                                                                                                    | NORTH 1112820                                                                                           | .492                                            |  |  |
| 7:<br>6:                                                                                                    |                                                                                                    | CONT                                                                                                    |                                                 |  |  |
| 4:<br>3:<br>2:<br>1:<br>Ves no                                                                                                    | You are then prompted to displainstrument to each station. If the Y displayed as shown below.                                     | ay the final adjusted bearing and ES routine is selected then the follo                                 | distances from the<br>owing screens will be     |  |  |
| COMPUTED SOLUTIONS<br>FROM THE INSTRUMENT<br>TO STATION 1                                                                                                    | COMPUTED SOLUTIONS<br>FROM THE INSTRUMENT<br>TO STATION 2                                                                         | COMPUTED SOLUTIONS<br>FROM THE INSTRUMENT<br>TO STATION 3                                               |                                                 |  |  |
| BEARING 234°36'31.3"<br>DISTANCE 14718.266m                                                                                                    | BEARING 317°11'11.2"<br>DISTANCE 10363.301m                                                                                       | BEARING 11°01'34.9"<br>DISTANCE 12751.722m                                                              |                                                 |  |  |
| CONT                                                                                                    | CONT                                                                                                    | CONT                                                                                                    | Etc                                             |  |  |

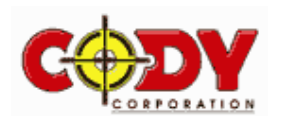

# **PROGRAM - POINTS**

# 8.0 Introduction

This is a coordinated based program utilising the upload/download capabilities of the HP48 calculator.

To start the program go to the directory labelled **PNTS3** then initiate the **START** routine. You will then see the startup menu as outlined below:

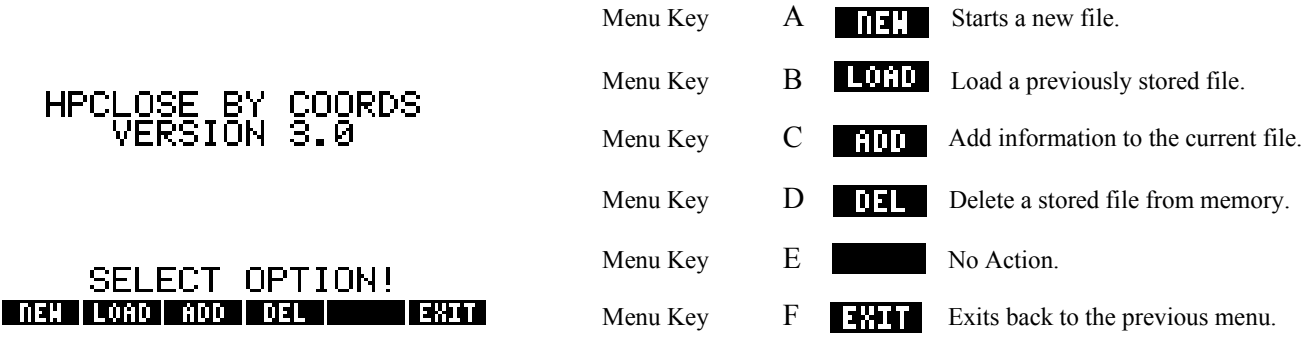

# 8.1 Routine Load

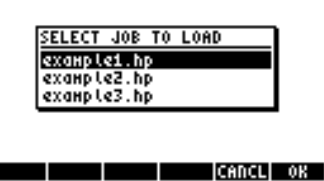

If a job has previously been stored within the calculators memory it can be retrieved and added through the use of the **LOAD** routine. Initiating **LOAD** will also asks you to save the previous working file to the Jobs directory as shown in the previous example. Once completed a list will appear of the available files to open.

Use the up and down arrows (Menu keys K & Q) to position the marker bar over the selected file you wish to load and then press **OK** (Menu key F). Menu key E (**CNCL**) will terminate the operation returning you to the Start menu.

<u>Note:</u> This routine may also be initiated from within the body of the main program at any stage.

# 8.2 Routine Add

If a job has already been initiated but not previously stored within the calculators permanent memory it can be accessed by using the **ADD** routine. Basically all that this routine accomplishes is to initiate the main menu without altering any of the programs running parameters. Once initiated you at the same position prior to exiting the program.

# 8.3 Routine DEL

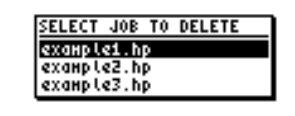

Routine **DEL** is used to delete unwanted stored jobs from the calculators memory. Once again a easy pick list will appear of the available files to delete.

Again position using the up / down Menu keys and then press **OK** (Menu key F). Menu key E the **CNCL** command and terminate the operation returning you to the Start menu.

CONFIRM THIS FILE example1.hp IS TO BE DELETED FROM MEMORY ?

CANCL OK

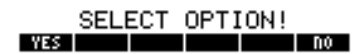

Once you have chosen the file to delete you are then asked to confirm the deletion of that file. Upon completion you are returned to the Start menu.

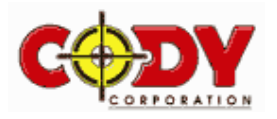

# 8.4 The Situation

8.5

All of the following examples we will relate to the below diagram.

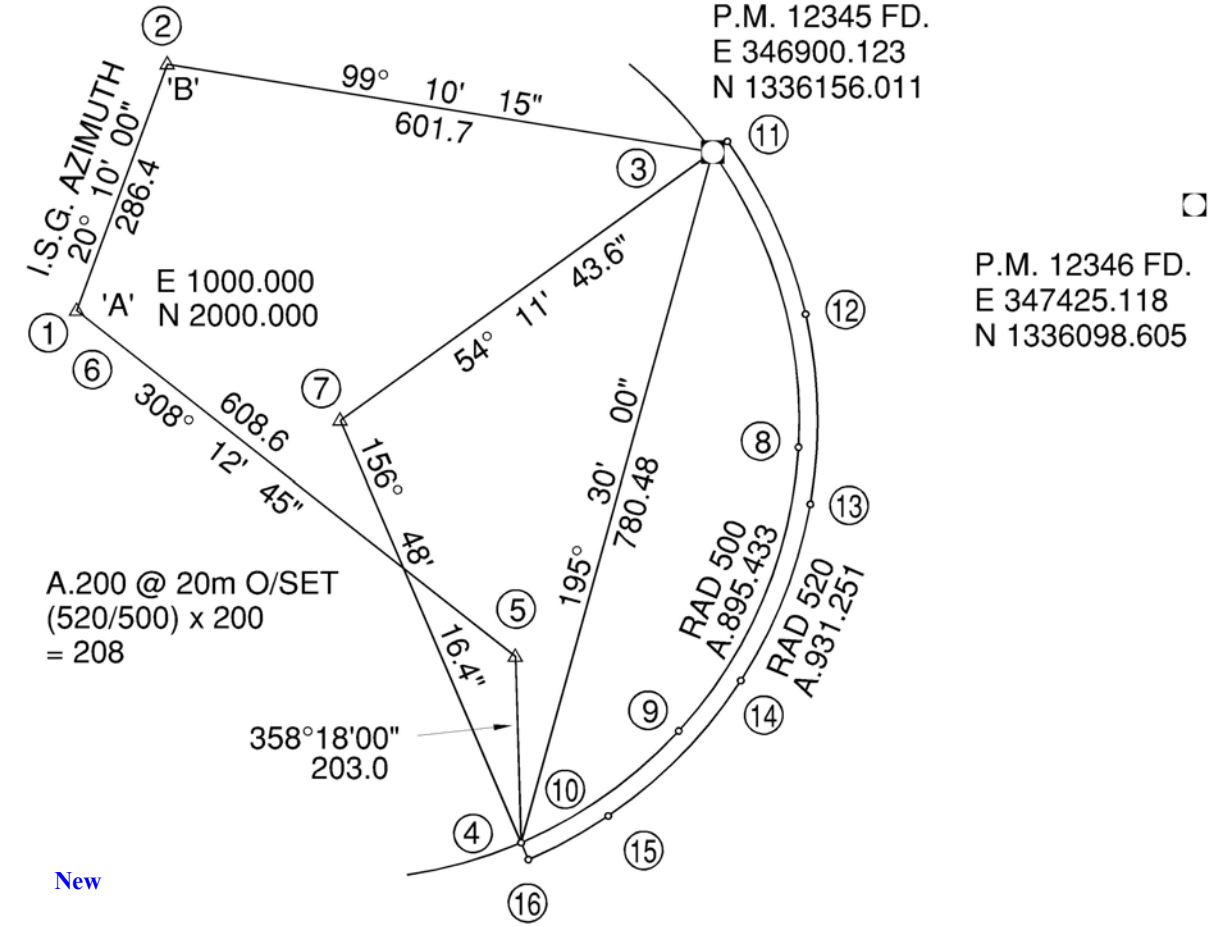

At the start of every job this routine must be initiated so as to clear all stored variables out of the calculators memory and setup a new working file. After initiating the **NEW** routine you are then asked if you wish to backup the previous working file to the Jobs directory. If **YES** is initiated then you are asked to enter a name which <u>must consist of at least have 1 character prior to any</u> <u>number</u> for the file to be stored properly.

| SAVE PREVIOUS<br>WORKING FILE                                             | The calculator is already in alpha mo<br>hit the enter key when finished. The<br>you can change it.                                                                                    | de and lowercase, so ty<br>program will automatic  | pe the name cally use the    | ne in this case <b>bak</b> and<br>e previous filename or |  |
|---------------------------------------------------------------------------|----------------------------------------------------------------------------------------------------|----------------------------------------------------|------------------------------|----------------------------------------------------------|--|
| SELECT OPTION!                                                            | <ul> <li>Type the filename "example1" to be stored into memory and hit the enter key when To cancel simply enter no name i.e. null character at either of the text prompts.</li> </ul> |                                                    |                              |                                                          |  |
| Dak∮<br>+SKIP SKIP+  +DEL   DEL+ DEL L  INS ■                             | The program is now at a stage whe coordinates of the initial station to be coordinates as shown below:-                                                                                | re it is ready to go and<br>stored as point number | d is waiting<br>1. Input the | g for you to input the<br>e Easting and Northing         |  |
| DEG XYZ HEX R= 'X' PRG<br><u>&gt;E SURV50 PNTS33</u><br>HPCLOSE BY COORDS | INITIAL POINT MENU<br>ENTER NORTHING PT 1 ?<br>6:                                                                                                    |                                                    |                              |                                                          |  |
| V3.0 ENTER FILENAME ?                                                     | 5:                                                                                                    | Easting for PT 1?                                  | 1000<br>CONT                 | → TYPE VALUE<br>→ MENU KEY A                             |  |
| example1<br>+SKIP SKIP+ +OEL OEL+ OEL L INS■                              | 3:<br>2:<br>1: 1000<br>2000<br>Cont                                                                                                    | Northing for PT 1?                                 | 2000<br>CONT                 | $\rightarrow$ TYPE VALUE<br>$\rightarrow$ MENU KEY A     |  |

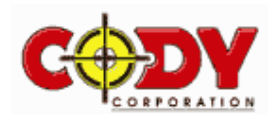

# 8.6 The Main Program

Once the main program has been initiated the main menu appears as outlined below:-

| DEG XYZ HEX R= 'X'                                       | Menu Key  | А  | TRAV      | Coordinate traverse routine.                 |
|----------------------------------------------------------|-----------|----|-----------|----------------------------------------------|
| <u>×E sürvsö prits3&gt;"</u><br>7:                       | Menu Key  | В  | NBND      | Missing Bearing & Distance.                  |
| 6:<br>5:                                                 | Menu Key  | С  | CLOSE     | Continual Bearing and Distance from 1 point. |
| 4                                                        | Menu Key  | D  | RUN       | Run a loop of Bearing and Distances.         |
| 2:<br>1:                                                 | Menu Key  | Е  | CORDS     | Displays and edits coordinate information.   |
| TRAV ABAU (CLUSE) RUH (CURUS) E. M                       | Menu Key  | F  | E.PT      | Coordinate entry routine.                    |
|                                                          | Next Page | →M | enu Key L |                                              |
| DEG XYZ HEX R= 'X'                                       | Menu Key  | А  | CURVE     | Input curve details and divide.              |
| <u>VE SURV50 PNTS33</u>                                  | Menu Key  | В  | AREA      | Area by coordinates computation.             |
| 6:<br>5:                                                 | Menu Key  | С  | ZND       | 2 Mising Distance computation.               |
| 4:<br>3:<br>2:                                           | Menu Key  | D  | ZMB       | 2 Mising Bearing computation.                |
| 2 •<br>1:<br>Fallalla (1935) - 2110 - 2112 - 2230 - 2040 | Menu Key  | Е  | 1810      | Missing Bearing & Distance sep. lines.       |
|                                                          | Menu Key  | F  | BOND      | Bowditch correction.                         |
|                                                          | Next Page | →M | enu Key L |                                              |
| NEG 007 HEV B- 101                                       | Menu Key  | Α  | STRIP     | Delete points from memory.                   |
| <u>×E SURV50 PNTS3&gt;</u>                               | Menu Key  | В  | SHIFT     | Shift a group of points.                     |
| 6:<br>5:                                                 | Menu Key  | С  | SCALE     | Scale a group of points.                     |
| 4:                                                       | Menu Key  | D  | ROT       | Rotate a group of points.                    |
|                                                          | Menu Key  | Е  | LOAD      | Load a previously saved file from memory.    |
| STRTA SHTH IZCHER KOL FOHD SHAF                          | Menu Key  | F  | SAVE      | Save the working file to permanent memory.   |
|                                                          | Next Page | →M | enu Key L |                                              |
| DEG XYZ HEX R= 'X'                                       | Menu Key  | А  | VER       | Displays the current program version.        |
| <u>ve survsø pots3)</u><br>7:                            | Menu Key  | В  | HMS+      | Sums two angles.                             |
| 6<br>5                                                   | Menu Key  | С  | HMS-      | Subtracts two angles.                        |
| 4:<br>3:<br>3:                                           | Menu Key  | D  | +HNS      | Decimal degrees to degrees minutes seconds.  |
| 2 •<br>1:<br>                                            | Menu Key  | Е  | HNS+      | Degrees minutes seconds to decimal degrees.  |
|                                                          | Menu Key  | F  | EXIT      | Exits back to the main menu.                 |
|                                                          |           |    |           |                                              |

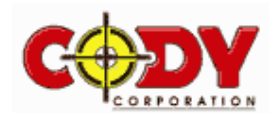

# 8.7 Routine TRAV

This routine provides for a close to be input into the calculators working memory and stored as coordinates. Adhering to the diagram as shown in section 8.4 initiate the **TRAV** routine and follow the instructions below:-

| Traverse from pt number ? | 1<br>CONT     | $\rightarrow$ TYPE VALUE<br>$\rightarrow$ MENU KEY A                                            | DATA ACCEPTED AS |
|---------------------------|---------------|-------------------------------------------------------------------------------------------------|------------------|
| Enter bearing to pt 2?    | 20.1<br>CONT  | $\rightarrow \text{TYPE VALUE}$                                                                 | FOINT HOUSER 2   |
| Enter distance to pt 2 ?  | 286.4<br>CONT | $\rightarrow \text{MENU KEY A}$ $\rightarrow \text{TYPE VALUE}$ $\rightarrow \text{MENU KEY A}$ |                  |
|                           | CONT          | $\rightarrow$ MENO KET A                                                                        | CONT FEET LINKS  |

<u>Note:</u> The next available point number is displayed within the prompt area and once the routine is completed the stored point number is displayed briefly.

Now enter the remaining traverse by following the instructions below :-

| Enter bearing to pt 3?   | 99.1015  | $\rightarrow$ TYPE VALUE |
|--------------------------|----------|--------------------------|
|                          | CONT     | $\rightarrow$ MENU KEY A |
| Enter distance to pt 3?  | 601.7    | $\rightarrow$ TYPE VALUE |
|                          | CONT     | $\rightarrow$ MENU KEY A |
| Enter bearing to pt 4?   | 195.3    | $\rightarrow$ TYPE VALUE |
|                          | CONT     | $\rightarrow$ MENU KEY A |
| Enter distance to pt 4 ? | 780.48   | $\rightarrow$ TYPE VALUE |
|                          | CONT     | $\rightarrow$ MENU KEY A |
| Enter bearing to pt 5 ?  | 358.18   | $\rightarrow$ TYPE VALUE |
|                          | CONT     | $\rightarrow$ MENU KEY A |
| Enter distance to pt 5 ? | 203      | $\rightarrow$ TYPE VALUE |
| -                        | CONT     | $\rightarrow$ MENU KEY A |
| Enter bearing to pt 6?   | 308.1245 | $\rightarrow$ TYPE VALUE |
|                          | CONT     | $\rightarrow$ MENU KEY A |
| Enter distance to pt 6?  | 608.6    | $\rightarrow$ TYPE VALUE |
| -                        | CONT     | $\rightarrow$ MENU KEY A |
| Enter bearing to pt 7?   | DONE     | $\rightarrow$ MENU KEY F |

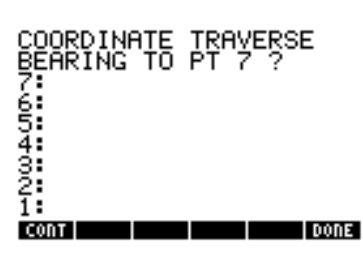

At this stage we have finished data input and need to stop the routine.

# 8.8 Routine RUN

Now that we have entered all the data within the close it is a good time to check its correctness. To do this we need to review the data as input into the calculator. Initiate the **RUN** routine and follow the instructions below:-

| Close from pt number ? | 1    | $\rightarrow$ TYPE VALUE |
|------------------------|------|--------------------------|
| 1                      | CONT | $\rightarrow$ MENU KEY A |
| Close to pt number ?   | 6    | $\rightarrow$ TYPE VALUE |
| -                      | CONT | $\rightarrow$ MENU KEY A |

THE SOLUTION BETWEEN PT 1 AND PT 2 IS BEARING 20°10'00.0" DISTANCE 286.4m

CONT

The first screen will appear as shown. Initiate **CONT** to display the next screen and so on. If continued the sequence will appear like this:-

| $PT 1 \rightarrow PT 2$   | BEARING 20°10'00"  | DISTANCE 286.4m  |
|---------------------------|--------------------|------------------|
| PT 2 $\rightarrow$ PT 3   | BEARING 99°10'15"  | DISTANCE 601.7m  |
| PT $3 \rightarrow$ PT $4$ | BEARING 195°30'00" | DISTANCE 780.48m |
| $PT 4 \rightarrow PT 5$   | BEARING 358°18'00" | DISTANCE 203m    |
| PT $5 \rightarrow PT 6$   | BEARING 308°12'45" | DISTANCE 608.6m  |

At the end of the routine you are returned to the main menu. If the data is found to be incorrect then either start a new file or use the **STRIP** routine as will be explained in section 8.23 starting at last correct line.

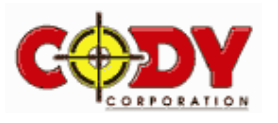

DEG XYZ HEX R= 'X'

20004

+SKIP|SKIP+ +DEL | DEL+ DEL L INS .

#### 8.9 **Routine SAVE**

| DEG XYZ HEX R= 'X'<br>\e surv50 pnts3} | PRG |
|----------------------------------------|-----|
| SAVE FILE TO JOBS<br>DIR (eg J1234) ?  |     |

Before any other operations are performed it is advisable to store the data to a permanent file by initiating the SAVE routine.

The screen will be displayed as shown. Remember it is important to save the file as a string which has a character first followed by a numerical sequence if required due to the calculators storage system. For this exercise we will save the file as "example1" being the initial job name as recalled by the calculator. Initiate SAVE "example1" is already displayed so simply hit the ENTER key. At the end of the routine you are returned to the previous menu.

#### example1♦ +SKIPSKIP+ +DEL DEL+ DEL L INS .

**Note:** Once again to cancel the routine input a null string.

#### 8.10 **Routine CORDS**

This routine will display coordinate information relating to one individual point at a time. Initiate the CORDS routine and follow the instructions below:-COORDINATES OF POINT

|                             |                 |                                                                  | NONDER 1 15            |
|-----------------------------|-----------------|------------------------------------------------------------------|------------------------|
| View coordinate pt number ? | 1<br>CONT       | $\rightarrow \text{TYPE VALUE} \\ \rightarrow \text{MENU KEY A}$ | EAST 1000.             |
|                             | UP<br>UP<br>etc | $\rightarrow$ MENU KEY B<br>$\rightarrow$ MENU KEY B             | NORTH 2000.            |
|                             |                 |                                                                  | CONT UP DOWN EDIT EXIT |

The screen will be displayed as shown. To continue this routine initiate **CONT** to repeat the procedure for a non sequential point or UP to retrieve the next point number or DOWN for the previous. The EXIT routine returns you back to the main menu. The sequence is:-

| PT 1 | EASTING | 1000      | NORTHING | 2000      |
|------|---------|-----------|----------|-----------|
| PT 2 | EASTING | 1098.737  | NORTHING | 2268.8419 |
| PT 3 | EASTING | 1692.7458 | NORTHING | 2172.9437 |
| PT 4 | EASTING | 1484.1716 | NORTHING | 1420.8495 |
| PT 5 | EASTING | 1478.1493 | NORTHING | 1623.7601 |
| PT 6 | EASTING | 999.959   | NORTHING | 2000.2278 |

To edit the coordinate of a point initiate the EDIT routine Menu Key E at the desired point. If for example the easting of coordinate point 1 should be 2000 then follow the instructions below:

| Alter Easting for Point 1?<br>Alter Northing for Point 1? | EDIT<br>2000<br>ENTER<br>ENTER | $\rightarrow \text{MENU KEY E}$<br>$\rightarrow \text{TYPE VALUE}$<br>$\rightarrow \text{ENTER KEY}$<br>$\rightarrow \text{ENTER KEY}$ | DEG XYZ HEX R≕ 'X' HLT PRO<br><u>\E SURV50 PNTS33</u><br>ALTER EASTING<br>FOR POINT 1 ? |
|-----------------------------------------------------------|--------------------------------|----------------------------------------------------------------------------------------------------|-----------------------------------------------------------------------------------------|
| Anter Northing for Found F                                | LITLI                          | / ENTER RET                                                                                                    |                                                                                         |

Once completed the coordinates are displayed once again for confirmation. Now change the coordinate back before continuing.

#### 8.11 **Routine MBMD**

As shown by the coordinates of point number 6 there is a misclose within the loop to the magnitude of 0.041 in Easting and 0.2278 in Northing. This routine equates this relationship to a bearing and distance for any two points of coordinates. Initiate the MBMD routine and follow the instructions below:-THE SOLUTION BETWEEN PT 6 AND PT 1 IS

| Misclose from pt number ? | 6    | $\rightarrow$ TYPE VALUE | BEARING 169°47'12.9" |
|---------------------------|------|--------------------------|----------------------|
| Missloss to at number 9   | CONT | $\rightarrow$ MENU KEY A | DISTANCE .231m       |
| wisclose to pt number ?   | CONT | $\rightarrow$ MENU KEY A |                      |
|                           | EXIT | $\rightarrow$ MENU KEY F |                      |
|                           |      |                          | CONT                 |

The screen will be displayed as shown. Initiating **CONT** repeats the procedure and **EXIT** returns you to the main menu.

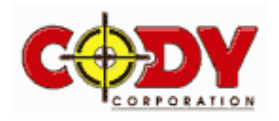

YES NO

## 8.12 Routine CLOSE

This routine is basically the same as the **MBMD** routine with a added feature. It enables you to perform joins to numerous points from one initial data point. As also shown in the **COORD** routine you have the ability to go up and down to consecutive points. Initiate **CLOSE** and follow the instructions below:-

| Misclose from pt number ? | 1    | $\rightarrow$ TYPE VALUE |                                                   |
|---------------------------|------|--------------------------|---------------------------------------------------|
|                           | CONT | $\rightarrow$ MENU KEY A | For example let's say we wish to performs a       |
| Misclose to pt number?    | 2    | $\rightarrow$ TYPE VALUE | string of calculations all from point number 1 to |
| -                         | CONT | $\rightarrow$ MENU KEY A | point numbers 2, 3, 5 and 4 in that order         |
|                           | UP   | $\rightarrow$ MENU KEY B | point numbers 2, 5, 5 and 4 in that order.        |
|                           | 5    | $\rightarrow$ TYPE VALUE | The UD and the DOWN methods are he                |
|                           | CONT | $\rightarrow$ MENU KEY A | The UP and the DOWN routines can be               |
|                           | DOWN | $\rightarrow$ MENU KEY C | initiated continually.                            |
|                           | EXIT | $\rightarrow$ MENU KEY F |                                                   |

## 8.13 Routine BOWD

A Bowditch adjustment can be performed on the data by the use of this routine. Before adjusting the data the routine firstly computes the accuracy of the loop and then provides you with the option to go ahead and adjust the data or to leave unadjusted. Initiate **BOWD** and follow the instructions below:-

| Bowditch start pt number ?  | 1    | $\rightarrow$ TYPE VALUE | 36% COMPLETED.   |
|-----------------------------|------|--------------------------|------------------|
| Powditch finish at number ? | CONT | $\rightarrow$ MENU KEY A | 00.1 00.1 22.201 |
| Bowarten minst pr number ?  | CONT | $\rightarrow$ MENU KEY A |                  |
| Continue ?                  | YES  | $\rightarrow$ MENU KEY A |                  |
|                             |      |                          | CONT             |

The routine starts computing and as shown above right you have a percentage completed indicator for timing. Once the first stage is complete the accuracy is displayed leaving you with a option to adjust (YES) or to leave the data as is (NO).

In this case we wish adjust the data set by initiating **YES**. Utilise the **RUN** routine as explained in section 8.8 to see the adjusted data. The sequence will appear like this:-

| LINE 1 | BEARING 20°10'09.7"  | DISTANCE 286.377m | ACCURACY is 1:10715 |
|--------|----------------------|-------------------|---------------------|
| LINE 2 | BEARING 99°10'33.2"  | DISTANCE 601.719m |                     |
| LINE 3 | BEARING 195°29'51.6" | DISTANCE 780.546m | CONTINUE            |
| LINE 4 | BEARING 358°18'02.8" | DISTANCE 202.981m | CONTINUE            |
| LINE 5 | BEARING 308°12'32.2" | DISTANCE 608.558m |                     |

## 8.14 Routine ROT

As shown by the Bowditch adjustment the data has been altered and now shows that the initial azimuth line has swung from  $20^{\circ}10'00"$  to  $20^{\circ}10'09.7"$ . The **ROT** routine will swing the data set back to that of the original as shown in the following example. Initiate **ROT** and follow the instructions below:-

| Rotate points by (dddmmsss)? | -0.00097 | $\rightarrow$ TYPE VALUE |                |
|------------------------------|----------|--------------------------|----------------|
|                              | CONT     | $\rightarrow$ MENU KEY A |                |
| Rotate about pt number ?     | 1        | $\rightarrow$ TYPE VALUE | 83% COMPLETED. |
|                              | CONT     | $\rightarrow$ MENU KEY A |                |
| Start pt number ?            | 1        | $\rightarrow$ TYPE VALUE |                |
|                              | CONT     | $\rightarrow$ MENU KEY A |                |
| Finish pt number ?           | 6        | $\rightarrow$ TYPE VALUE |                |
|                              | CONT     | $\rightarrow$ MENU KEY A | CONT           |

The routine starts computing and as shown you again have a percentage completed indicator for timing.

Again utilise the RUN routine to review the sequence as shown over:-

| PT $1 \rightarrow$ PT $2$ | BEARING 20°10'00"    | DISTANCE 286.377m |
|---------------------------|----------------------|-------------------|
| PT 2 $\rightarrow$ PT 3   | BEARING 99°10'23.5"  | DISTANCE 601.719m |
| PT $3 \rightarrow$ PT $4$ | BEARING 195°29'41.9" | DISTANCE 780.546m |
| $PT 4 \rightarrow PT 5$   | BEARING 358°17'53.1" | DISTANCE 202.981m |
| PT $5 \rightarrow$ PT $6$ | BEARING 308°12'22.5" | DISTANCE 608.558m |

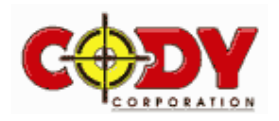

# 8.15 Routine SCALE

If after the survey has been completed and it is found that a scale factor is needed to be applied to the observations then the **SCALE** routine can be used to adjust the points. For this example let's assume that a scale factor of 0.996 is needed to be applied to the observations to bring them to a true reading. Initiate **SCALE** and follow the instructions below:-

| Scale points by factor ? | 0.996<br>CONT | $\rightarrow$ TYPE VALUE<br>$\rightarrow$ MENU KEY A |                |
|--------------------------|---------------|------------------------------------------------------|----------------|
| Scale about pt number ?  | 1             | $\rightarrow$ TYPE VALUE                             | 50% COMPLETED. |
| Start pt number ?        | CONT<br>1     | $\rightarrow$ MENU KEY A<br>$\rightarrow$ TYPE VALUE |                |
| Finish nt number ?       | CONT<br>6     | $\rightarrow$ MENU KEY A<br>$\rightarrow$ TYPE VALUE |                |
| i mon pi number :        | CONT          | $\rightarrow$ MENU KEY A                             | CONT           |

Once again utilise the RUN routine to review the adjusted data. The sequence will appear like this:-

| $\begin{array}{c} \text{PT } 1 \rightarrow \text{PT } 2 \\ \text{PT } 2 \rightarrow \text{PT } 3 \end{array}$ | BEARING | 20°10'00"<br>99°10'23 5" | DISTANCE | 286.231m |
|----------------------------------------------------------------------------------------------------|---------|--------------------------|----------|----------|
| $PT 3 \rightarrow PT 4$ $PT 4 \rightarrow PT 5$                                                               | BEARING | 195°29'41.9"             | DISTANCE | 777.423m |
| $PT 4 \rightarrow PT 3$ $PT 5 \rightarrow PT 6$                                                               | BEARING | 308°12'22.5"             | DISTANCE | 606.123m |

# 8.16 Routine SHIFT

We now know that our traverse loop has been corrected to represent their true positions as best possible. As shown in the initial diagram located at point number 3 is PM12345 having ISG coordinates of magnitude in Easting of 346900.123 and Northing of 1336156.011. Knowing this and the coordinates of point number 3 as stored in the calculators memory the data set can be adjusted. Using the **CORDS** routine the coordinates of point number 3 are Easting 1689.9814 and Northing 2172.2032. Initiate the **SHIFT** routine and follow the instructions below:-

| Shift points by Easting ?  | 346900.123  | $\rightarrow$ TYPE VALUE                             | EAST 1689.9814          |
|----------------------------|-------------|------------------------------------------------------|-------------------------|
|                            | 1689.9814   | $\rightarrow$ TYPE VALUE                             | NORTH 2172.2032         |
|                            | -<br>CONT   | $\rightarrow$ SUBTRACT<br>$\rightarrow$ MENU KEY A   |                         |
| Shift points by Northing ? | 1336156.011 | $\rightarrow$ TYPE VALUE                             | CONT   UP   DOWN        |
|                            | 2172.2032   | $\rightarrow$ TYPE VALUE                             | DEG XYZ HEX R= 'X' H    |
| Start pt number ?          | CONT        | $\rightarrow$ SUBTRACT<br>$\rightarrow$ MENU KEY A   | <u>se survsø pats33</u> |
| Finish nt number ?         | 1<br>CONT   | $\rightarrow$ TYPE VALUE<br>$\rightarrow$ MENU KEY A | 5:<br>4:                |
| i mon pe number :          | 6<br>CONT   | $\rightarrow$ TYPE VALUE                             | 3:<br>2: 3452           |
|                            | CUNI        | $\rightarrow$ MENU KEY A                             | 1:<br>2172.2032         |

Utilise the CORDS routine to display the altered coordinates as shown in Section 8.10.

The sequence will be displayed as shown.

| PT 1 | EASTING | 346210.1416 | NORTHING | 1335983.8078 |
|------|---------|-------------|----------|--------------|
| PT 2 | EASTING | 346308.4758 | NORTHING | 1336251.5528 |
| PT 3 | EASTING | 346900.123  | NORTHING | 1336156.011  |
| PT 4 | EASTING | 346692.4311 | NORTHING | 1335406.8439 |
| PT 5 | EASTING | 346686.4268 | NORTHING | 1335608.9241 |
| PT 6 | EASTING | 346210.1416 | NORTHING | 1335983.8078 |

EDIT EXIT Hlt

CONT

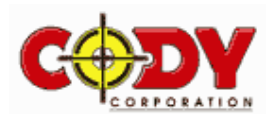

CONT

# 8.17 Routine E.PT

Now knowing that we are on ISG azimuth and coordinates we are able to input the coordinates relating to PM12346. The mark has a Easting of 347425.118 and a Northing of 1336098.605 as shown in the initial diagram. To input the coordinates initiate the **E.PT** routine and follow the instructions below:-

| Easting for pt number 7?  | 347425.118  | $\rightarrow$ TYPE VALUE |
|---------------------------|-------------|--------------------------|
|                           | CONT        | $\rightarrow$ MENU KEY A |
| Northing for pt number 7? | 1336098.605 | $\rightarrow$ TYPE VALUE |
|                           | CONT        | $\rightarrow$ MENU KEY A |

As shown by the data entry screen the coordinates have been allocated to point number 7 within the calculators memory. Once completed the **MBMD** routine can be used to review the join between PM12345 and PM12346 (i.e. Pt3 and Pt7). The solution will be displayed as Bearing 96°14'24.9" and Distance 528.124m.

# 8.18 Routine AREA

This routine computes area by coordinates within a continuous string of points. Let's say we need a area of the traverse loop from point number 1 to 6. As we have adjusted the data set the coordinates of point number 6 are exactly the same as point number 1 therefore it is redundant to the computation. Initiate the **AREA** routine and follow the instructions below:-

| Area start pt number ?  | 1<br>CONT | $\rightarrow$ TYPE VALUE<br>$\rightarrow$ MENU KEY A             | THE COMPUTED AREA IS |
|-------------------------|-----------|------------------------------------------------------------------|----------------------|
| Area finish pt number ? | 5<br>CONT | $\rightarrow \text{TYPE VALUE} \\ \rightarrow \text{MENU KEY A}$ | 277477.408m^2        |

## 8.19 Routine LOAD

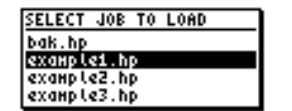

This routine is exactly the same as shown in section 8.1 just duplicated in this menu for convenience. Load from memory "example1" to continue with the examples.

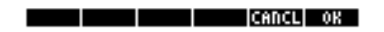

## 8.20 Routine 2MD

155°33'25.1" ~ 931.48 15°30'00" ~ (?) 279°10'15" ~ (?) This routine performs a two (2) missing distance computation between two data points. First we have computed the bearing and distance from point 2 to point 4 as 155°33'25.1"~931.478m using the **MBMD** routine as outlined in section 8.11. Start the routine by initiating **2MD** and follow the instructions below:-

| Calculation from pt number | ? 2<br>CONT            | $\rightarrow$ TYPE VALUE<br>$\rightarrow$ MENILKEY A              | 1ST SOLUTION        |
|----------------------------|------------------------|-------------------------------------------------------------------|---------------------|
| Calculation to pt number?  | 4<br>CONT              | $\rightarrow \text{TYPE VALUE}$<br>$\rightarrow \text{MENUKEY A}$ | 2ND SOLUTION        |
| Enter 1st Bearing ? (to p  | ot 3) 15.3<br>CONT     | $\rightarrow$ TYPE VALUE<br>$\rightarrow$ MENU KEY A              | 279°10'15.0"~601.7m |
| Enter 2nd Bearing ? (to p  | ot 2) 279.1015<br>CONT | $\rightarrow \text{TYPE VALUE} \\ \rightarrow \text{MENU KEY A}$  | CONT                |

<u>Note</u>: It is also important to note that when performing the 2 missing distance computation the output solution is direction sensitive. So if the program flags to the user that the bearings don't intersect it could be that one direction has been entered 180 degrees out. This is the only reason you need to firstly find the close between the points to ascertain the directions.

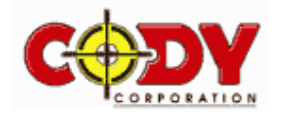

#### 8.21 **Routine 2MB**

| 155°33'25.1" ~931.48<br>( ? )~780.48<br>( ? )~601.7                                                                                               | This routine performs a two (2) missing bearing computation between two data points. S the routine by initiating <b>2MD</b> and follow the instructions below:- |                                                                                                    |  |
|----------------------------------------------------------------------------------------------------|----------------------------------------------------------------------------------------------------|----------------------------------------------------------------------------------------------------|--|
| Calculation from pt number ?<br>Calculation to pt number ?<br>Enter 1st Distance ? (to pt 3)<br>Enter 2nd Distance ? (to pt 2)<br>Select Solution | $\begin{array}{llllllllllllllllllllllllllllllllllll$                                                                                                    | There is 2 options to choose from as<br>there is 2 unique solutions at the<br>intersections of the circles. As we<br>know the orientation of the desired<br>solution in this case the second<br>being correct. Initiate the <b>2ND</b><br>routine to continue the<br>computations. |  |
| SELECT THE<br>DESIRED SOLUTION<br>1ST SOLN 295°36'50.2"<br>2ND SOLN 15°30'00.0"                                                                   | 1ST_SOLUTION<br>15°30'00.0"~780.48m<br>2ND_SOLUTION<br>279°10'15.0"~601.7m                                                                                      |                                                                                                    |  |

#### 8.22 **Routine 1B1D**

1ST 2ND

| This routine performs a missing bearing and missing distance computation on separate lines |
|--------------------------------------------------------------------------------------------|
| between two data points. Start the routine by initiating 1B1D and follow the instructions  |
| below:-                                                                                    |

| 155°33'25.1" ~931.48<br>15°30'00" ~(?)<br>(?)~601.7                                                                                                  | This routine p<br>between two<br>below:-                       | erforms a missing bearir<br>data points. Start the ro                                                                                                    | ng and missing distance computation on separate outine by initiating <b>1B1D</b> and follow the instruction                                                                                                    |
|----------------------------------------------------------------------------------------------------|----------------------------------------------------------------|----------------------------------------------------------------------------------------------------|----------------------------------------------------------------------------------------------------|
| Calculation from pt number ?<br>Calculation to pt number ?<br>Enter known Bearing ? (to pt 3)<br>Enter known Distance ? (to pt 2)<br>Select Solution | 2<br>CONT<br>4<br>CONT<br>15.3<br>CONT<br>601.7<br>CONT<br>1ST | $\rightarrow$ TYPE VALUE<br>$\rightarrow$ MENU KEY A<br>$\rightarrow$ TYPE VALUE<br>$\rightarrow$ MENU KEY A<br>$\rightarrow$ TYPE VALUE<br>$\rightarrow$ MENU KEY A<br>$\rightarrow$ MENU KEY A<br>$\rightarrow$ MENU KEY A | As you can see once again there is 2 options to choose from as there is 2 unique solutions at the intersection of the circles. In this case the first solution will be correct so initiate the <b>1ST</b> routine to continue the computations. This operation may need to duplicated if the desired solution is not known hence trying both options. |
| BEARING 15°30'00.0"<br>1ST SOLN 780.48m<br>2ND SOLN 647.817m<br>CHOOSE THE SOLUTION                                                                  | 1ST SOLL<br>15°30'00<br>2ND SOLL<br>279°10'1                   | ITION<br>).0"~780.48m<br>ITION<br>5.0"~601.7m                                                                                                    |                                                                                                    |

CONT

CONT

#### 8.23 **Routine STRIP**

1ST 2ND

The strip routine enables the deletion of points from the calculators memory. It is limited in the fact that when you initiate the routine you can only delete a string of points from a certain point number to the end of the point file (i.e. you cannot delete a set of points from the middle of the file).

For example if you wish to delete all coordinate information for point number 5 and above then initiate STRIP and follow the steps below:-

| Purge points after number ? | 4    | $\rightarrow$ TYPE VALUE |
|-----------------------------|------|--------------------------|
| 0 1                         | CONT | $\rightarrow$ MENU KEY A |

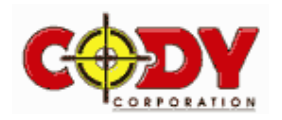

## 8.24 Routine CURVE

This routine divides curves into smaller segments. Before starting load "example1" into memory. If you wish to put the centre of the circle into memory simply use the traverse command from point 3 or 4 which will be allocated point number 7 (the centre of the circle is not needed for the computation). Initiate **CURVE** and follow the steps as outlined below:

| Enter T.P. point number ? | 3         | $\rightarrow$ TYPE VALUE |
|---------------------------|-----------|--------------------------|
| 1                         | CONT      | $\rightarrow$ MENU KEY A |
| Enter Bearing in ?        | 144.11436 | $\rightarrow$ TYPE VALUE |
| -                         | CONT      | $\rightarrow$ MENU KEY A |
| Enter Bearing out ?       | 246.48164 | $\rightarrow$ TYPE VALUE |
| -                         | CONT      | $\rightarrow$ MENU KEY A |
| Enter Radius ?            | 500       | $\rightarrow$ TYPE VALUE |
|                           | CONT      | $\rightarrow$ MENU KEY A |

At this stage the basic data has been entered into the calculators memory after which you are asked to choose the type of operation you wish to perform as shown below:

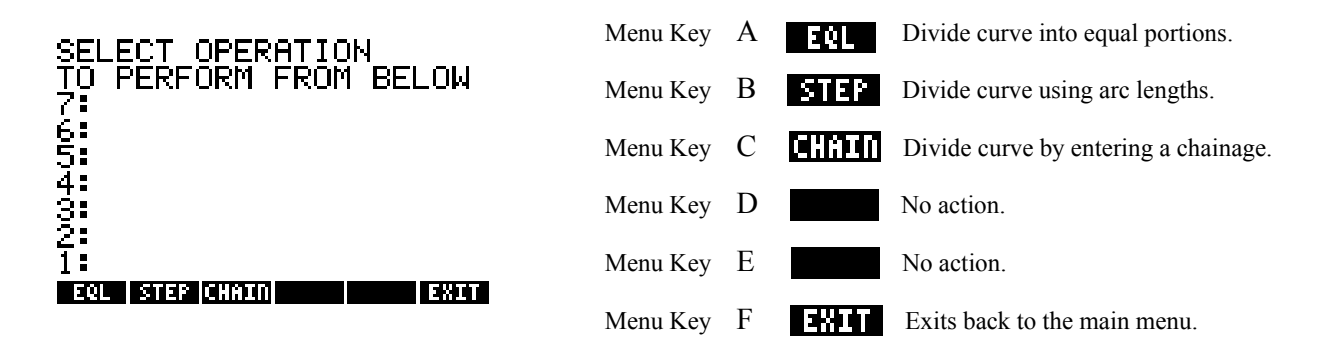

If you wish to divide the arc into 3 equal segments then use the EQL routine and follow the steps as outlined below:

| Enter number of divisions ? | 3<br>CONT | $\rightarrow$ TYPE VALUE<br>$\rightarrow$ MENU KEY A | Points 8,9 and 10 are allocated<br>into memory. Point 10 should<br>be the same as point number 4. |
|-----------------------------|-----------|------------------------------------------------------|---------------------------------------------------------------------------------------------------|
|-----------------------------|-----------|------------------------------------------------------|---------------------------------------------------------------------------------------------------|

Or if you wish to divide the arc using arc lengths then use the STEP routine and follow the steps as outlined below:

| Enter first arc length ?      | 298.478 | $\rightarrow$ TYPE VALUE |
|-------------------------------|---------|--------------------------|
| -                             | CONT    | $\rightarrow$ MENU KEY A |
| Enter the other arc lengths ? | 298.478 | $\rightarrow$ TYPE VALUE |
|                               | CONT    | $\rightarrow$ MENU KEY A |

Or if you wish to divide the arc using chainages then use the **CHAIN** routine and follow the steps as outlined below:

| Enter start chainage ?    | 0       | $\rightarrow$ TYPE VALUE |
|---------------------------|---------|--------------------------|
|                           | CONT    | $\rightarrow$ MENU KEY A |
| Enter chainage required ? | 298.478 | $\rightarrow$ TYPE VALUE |
|                           | CONT    | $\rightarrow$ MENU KEY A |
| Enter chainage required ? | 596.955 | $\rightarrow$ TYPE VALUE |
|                           | CONT    | $\rightarrow$ MENU KEY A |
| Enter chainage required ? | 895.433 | $\rightarrow$ TYPE VALUE |
|                           | CONT    | $\rightarrow$ MENU KEY A |
| etc                       | EXIT    | $\rightarrow$ MENU KEY F |

If you do not wish to mark the centerline but for example an offset of 20m at every 200m interval from the tangent point then follow the steps over the page:-

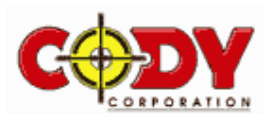

Initiate the **TRAV** routine to offset the tangent point 20m.

| Traverse from pt number ? | 3        | $\rightarrow$ TYPE VALUE |
|---------------------------|----------|--------------------------|
|                           | CONT     | $\rightarrow$ MENU KEY A |
| Enter bearing to pt 11?   | 54.11436 | $\rightarrow$ TYPE VALUE |
| <b>C</b> 1                | CONT     | $\rightarrow$ MENU KEY A |
| Enter distance to pt 11?  | 20       | $\rightarrow$ TYPE VALUE |
| -                         | CONT     | $\rightarrow$ MENU KEY A |
|                           | DONE     | $\rightarrow$ MENU KEY F |

Initiate **CURVE** and follow the steps as outlined below:

| 11        | $\rightarrow$ TYPE VALUE                                            |
|-----------|---------------------------------------------------------------------|
| CONT      | $\rightarrow$ MENU KEY A                                            |
| 144.11436 | $\rightarrow$ TYPE VALUE                                            |
| CONT      | $\rightarrow$ MENU KEY A                                            |
| 246.48164 | $\rightarrow$ TYPE VALUE                                            |
| CONT      | $\rightarrow$ MENU KEY A                                            |
| 520       | $\rightarrow$ TYPE VALUE                                            |
| CONT      | $\rightarrow$ MENU KEY A                                            |
|           | 11<br>CONT<br>144.11436<br>CONT<br>246.48164<br>CONT<br>520<br>CONT |

Now we wish to divide the arc using arc lengths by using the STEP routine, follow the steps as outlined below:

| Enter first arc length ?      | 520   | $\rightarrow$ TYPE VALUE   |                                  |
|-------------------------------|-------|----------------------------|----------------------------------|
| -                             | ENTER | $\rightarrow$ ENTER KEY    |                                  |
|                               | 500   | $\rightarrow$ TYPE VALUE   |                                  |
|                               | /     | $\rightarrow$ DIVISION KEY |                                  |
|                               | 200   | $\rightarrow$ TYPE VALUE   | Points 12, 13, 14, 15 and 16 are |
|                               | *     | $\rightarrow$ MULTIPLY KEY | allocated into memory.           |
|                               | CONT  | $\rightarrow$ MENU KEY A   |                                  |
| Enter the other arc lengths ? | ENTER | $\rightarrow$ ENTER KEY    |                                  |
|                               | CONT  | $\rightarrow$ MENU KEY A   |                                  |

Utilise the CORDS routine to display the coordinates as shown in Section 8.10.

The screen will be displayed as shown.

| PT 8  | EASTING | 1787.0418 | NORTHING | 1894.4067 |
|-------|---------|-----------|----------|-----------|
| PT 9  | EASTING | 1708.4562 | NORTHING | 1611.0361 |
| PT 10 | EASTING | 1484.1716 | NORTHING | 1420.8493 |
| PT 11 | EASTING | 1708.9661 | NORTHING | 2184.6442 |
| PT 12 | EASTING | 1794.1408 | NORTHING | 1996.401  |
| PT 13 | EASTING | 1799.2866 | NORTHING | 1789.849  |
| PT 14 | EASTING | 1723.591  | NORTHING | 1597.5982 |
| PT 15 | EASTING | 1579.0047 | NORTHING | 1450.0007 |
| PT 16 | EASTING | 1492.0489 | NORTHING | 1402.466  |

# 8.25 ANTICLOCKWISE ROTATION

If the curve division has a anticlockwise rotation the angle should be subtracted and not added as shown in the previous examples. To handle this situation simply input the radius as a negative value (i.e. -500).

Initiate CURVE and follow the steps as outlined below to input data:

| Enter T.P. point number ? | 4         | $\rightarrow$ TYPE VALUE |
|---------------------------|-----------|--------------------------|
| -                         | CONT      | $\rightarrow$ MENU KEY A |
| Enter Bearing in ?        | 66.48164  | $\rightarrow$ TYPE VALUE |
| -                         | CONT      | $\rightarrow$ MENU KEY A |
| Enter Bearing out ?       | 324.11436 | $\rightarrow$ TYPE VALUE |
| -                         | CONT      | $\rightarrow$ MENU KEY A |
| Enter Radius ?            | 500       | $\rightarrow$ TYPE VALUE |
|                           | +/-       | $\rightarrow$ MENU KEY Y |
|                           | CONT      | $\rightarrow$ MENU KEY A |

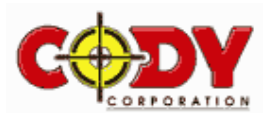

# 8.26 AutoCAD Lisp Routine HP48.lsp

For the users of AutoCAD a lisp routine has been incorporated into the package which enables the extraction of coordinates from within a AutoCAD drawing file which then writes the information to the screen and also to a file which will be placed in the *C:\HP48*\ directory on your computer. Firstly copy the HP48.lsp file to the AutoCAD support directory. To attach the routine to your menu add this line to the ACAD.mnu file:

# [HP48]^c^cp^(if (not c:HP48) (load "HP48")):^pHP48

To initialise the lisp routine from the command prompt you will need to type the following as shown over:

| Command: (load"hp48")<br>Command: hp48    | At this stage the routine is ready. You will then see the following prompts:                                                                                                    |
|-------------------------------------------|----------------------------------------------------------------------------------------------------|
| Enter Output Filename ?                   | i.e. the filename you wish to send the coordinates to in the C:\HP48\ directory. For example let's say <b>JOB1</b> . Simple type job1 and hit enter. <u>Note:</u> No file extension should be used.       |
| Select origin of points<br>list on screen | As the program not only writes data to a file but also to the screen the routine needs to know where you would like the start of the table to be generated on the screen. Pick a point using your cursor. |

At this stage the Osnap Settings dialogue box is initiated enabling you to set the endpoint snap mode on for picking the location of corners or maybe the centre snap mode for picking the centre of circles and so on.

Select the Point needed Simply select all the points you wish to know values for. When you have finished use the right button on your mouse to exit the routine or the ESC button on your keyboard.

The output file will look something like this:

| %HP: T(3) | )A(D)F(.); |                                            |
|-----------|------------|--------------------------------------------|
| 1000.000  | 2000.000 ] |                                            |
| 098.737   | 2268.842]  |                                            |
| 692.746   | 2172.944 ] |                                            |
| 484.172   | 1420.849   |                                            |
| 478.149   | 1623.760   |                                            |
| 999.959   | 2000.228   | File is ready to upload to the calculator. |
|           | -          |                                            |

# 8.27 Executable File HP48.exe

This routine converts a TXT or a CSV file to a HP48 file so as to upload into the calculators memory. All the text file needs is a set of easting and northing coordinates separated by a space or a comma. <u>Note:</u> The file you wish to reduce and the executable file must be in the same directory on your computer to work. Execute the routine and follow the prompts.

# ENTER DATA FILE TO REDUCE (e.g. J123.CSV):

[[

# ENTER DATA FILE TO WRITE TO (e.g. J123):

Note: The output file has no file extension.

The output file will be similar to that shown in section 8.26 above.

# These files can be mailed to you on request, be it either by floppy disc and through snail mail or via your e-mail.

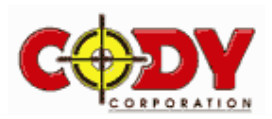

# **PROGRAM - GRADE**

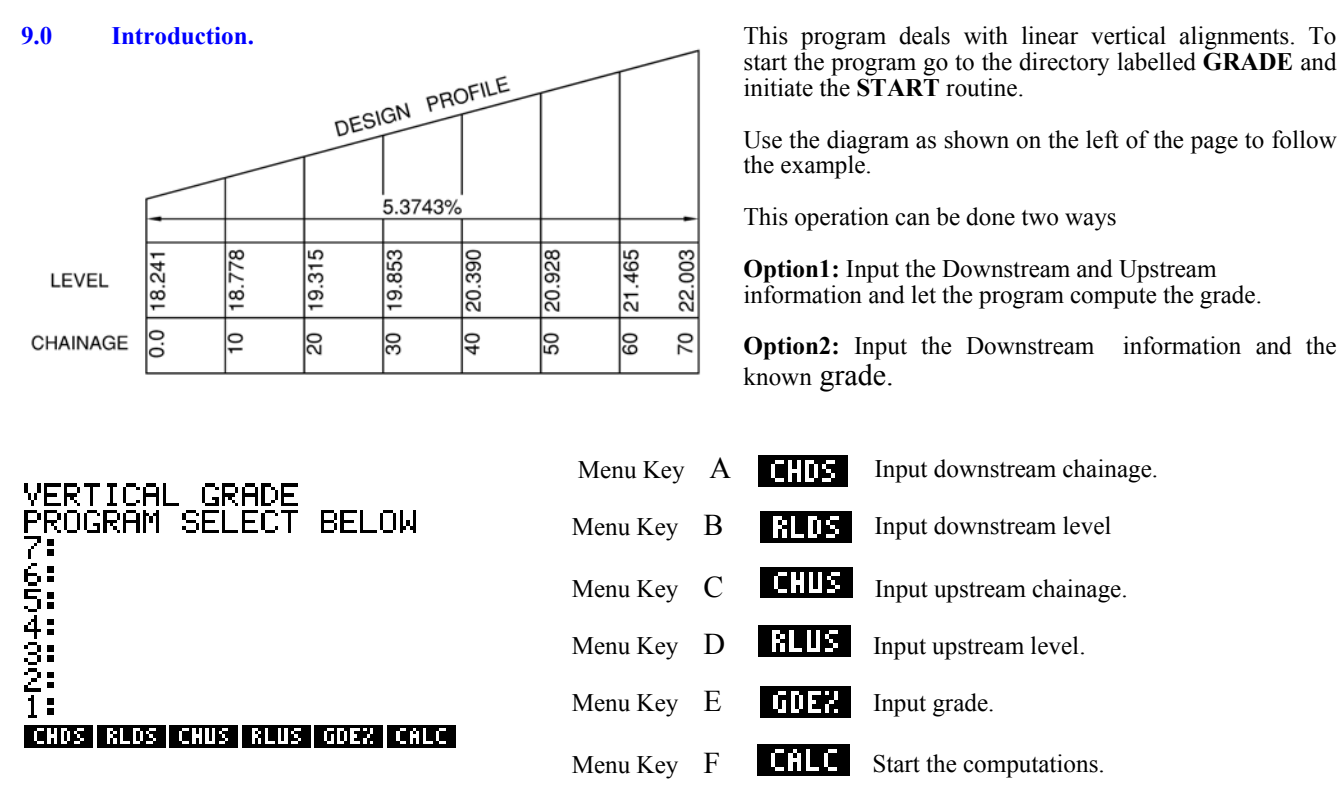

# 9.1 Entering Data.

Once this routine has been initiated and the basic data has been entered the program will allow any chainage to be computed. Follow the examples below:-

| <u>C</u>                                                             | PTION1 |                                                 |                           | 9                                            | OPTION2                          | 2                                                       |
|----------------------------------------------------------------------|--------|-------------------------------------------------|---------------------------|----------------------------------------------|----------------------------------|---------------------------------------------------------|
| Input D/S Chainage                                                   | 0      | → TYPE VALUE<br>→ MENU KEY A                    |                           | Input U/S Chainage                           | 70                               | → TYPE VALUE<br>→ MENU KEY A                            |
| Input D/S Level                                                      | 18.241 | → TYPE VALUE<br>→ MENU KEY B                    |                           | Input U/S Level                              | 22.003                           | → TYPE VALUE<br>→ MENU KEY B                            |
| Input U/S Chainage                                                   | 70     | $\rightarrow TYPE VALUE \rightarrow MENU KEY C$ |                           | Input grade                                  | 5.3743                           | → TYPE VALUE<br>→ MENU KEY E                            |
| Input U/S Level                                                      | 22.003 | $\rightarrow TYPE VALUE \rightarrow MENU KEY D$ |                           |                                              | CALC                             | → MENU KEY F                                            |
|                                                                      | CALC   | → MENU KEY F                                    |                           | D/S works as well                            |                                  |                                                         |
| VERTICAL GRADE<br>ENTER CHAINAGE<br>7:<br>5:<br>4:<br>3:<br>2:<br>1: | ?      | Enter CH30.0<br>Enter CH ?.?                    | 30<br>CONT<br>CONT<br>etc | → TYPE VALUE<br>→ MENU KEY A<br>→ MENU KEY A | THE S<br>CHAIN<br>USINI<br>IS LI | SOLUTION AT<br>NAGE: 30<br>GRADE 5.374%<br>EVEL: 19.853 |
| CONT                                                                 | EXIT   | 1                                               |                           |                                              | CONT                             |                                                         |

The routine will continue until the EXIT routine is initiated (Menu Key F).

As can be seen by Option 2 if you only have a grade and a start level the computation is the same just entered differently.

The program will also work when negative chainages and levels are entered.

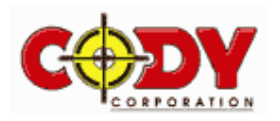

# **PROGRAM - NAV**

# 10.0 Introduction.

This is a program which enables conversion from a grid based reference system of Easting and Northing to a geographical based system of Longitude and Latitude and visa-versa. To begin the go to the directory labelled **NAV2** and initiate **START**. You will then see a whole suite of subroutines which are outlined below.

|                                                                                | Menu Key                      | А     | EXIT                       | Exits back to the main menu.             |
|--------------------------------------------------------------------------------|-------------------------------|-------|----------------------------|------------------------------------------|
| 7:                                                                             | — Menu Key                    | В     | ANGZ                       | Convert AMG East & North to Lat. & long. |
| 6:<br>5:                                                                       | Menu Key                      | С     | GZAN                       | Convert AMG Lat & Long to East & North.  |
| 4:<br>3:                                                                       | Menu Key                      | D     | 15626                      | Convert ISG East & North to Lat. & long. |
|                                                                                | Menu Key                      | Е     | 621150                     | Convert ISG Lat & Long to East & North.  |
|                                                                                | Menu Key                      | F     | MGA2                       | Convert MGA East & North to Lat. & long. |
|                                                                                | Next Page →Menu K             | čey I | L                          |                                          |
| DEG XYZ HEX R= 'X'                                                             | Menu Key                      | А     | GZNG                       | Convert MGA Lat & Long to East & North.  |
| <u>NE SURVSO NAV23</u><br>7:                                                   | — Menu Key                    | В     | IZA                        | Convert ISG E,N to AMG E, N.             |
| 6:<br>5:                                                                       | Menu Key                      | С     | ASI                        | Convert AMG E,N to ISG E, N.             |
| 4:                                                                             | Menu Key                      | D     | 15022                      | Convert ISG zone to zone.                |
| 2:<br>1:                                                                       | Menu Key                      | Е     | GZAG                       | Convert from MGA to AGD(66/84) Lat/Long  |
| <u>0280   128   821  13022 0280   820</u>                                      | Menu Key                      | F     | AZGG                       | Convert from AGD(66/84) to MGA Lat/Long  |
|                                                                                | Next Page →Menu k             | Key ] | L                          |                                          |
| DEG XYZ HEX R= 'X'<br>\Me Surv50 nav2}<br>\\\\\\\\\\\\\\\\\\\\\\\\\\\\\\\\\\\\ | Menu Key                      | Α     | NSI                        | Convert from MGA E,N to ISG E,N.         |
| ( .<br>6:<br>5:                                                                | Menu Key                      | В     | IZM                        | Convert from ISG E,N to MGA E,N.         |
| 4:<br>3:                                                                       | Menu Key                      | С     | NZA                        | Convert from MGA E,N to AMG E,N.         |
| 2:<br>1:                                                                       | Menu Key                      | D     | MSM                        | Convert from AMG E,N to MGA E,N.         |
| MZI IZM MZA AZM SETUP                                                          | Menu Key                      | Е     | SETUP                      | Setup local parameters.                  |
| Notations: ISG - Integrated S<br>MGA - Map Grid of                             | urvey Grid AM<br>`Australia G | G     | - Australian<br>- Geograph | Map Grid<br>ical                         |

# 10.1 Where we Stand

Before we can start any computation it is important to know which zone the coordinates lie within. MGA and AMG both have the same 6 degree zones where ISG has 2 degree zones. For example zone 55 in AMG or MGA is broken up into 3 ISG zones of 55/1, 55/2 and 55/3. The zone should either be supplied with the coordinates or found on the reference map you are using.

Use the setup program as shown in section 10.3 to input the local running parameters and zone information.

# 10.2 Accuracy

For every nearest 0.001 metres in grid coordinates the geographical Latitude and Longitude will change by 0.0001" of arc.

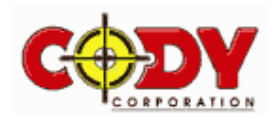

<u>Note:</u> 'AGD84' incorporates the national similarity parameters. If you wish to enter your

own local area values then select "other" at the

select area prompt to enter the values.

#### 10.3 **Routine SETUP**

This program will initialise the running constraints for most of the conversion utilities. Initiate the SETUP routine by pressing menu key L twice then menu key E and assuming we are within zone 56 in NSW then input the information below at the prompts.

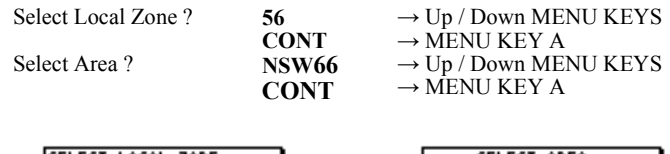

SELECT LOCAL ZONE SELECT AREA 43 50 51 52 53 54 55 INSTER NTEE TAS66 VIC66 AGD84 USER Other CANCL OK CANCL OK

#### 10.4 **Routine AMG2G**

This program will convert from AMG grid Easting and Northing to AMG geographical Latitude and Longitude.

Initiate the AMG2 routine by pressing menu key L then menu key B and input the information below at the prompts.

| Enter Easting ?<br>Enter Northing ?<br>Select Zone ? | 369232.026<br>CONT<br>6345521.591<br>CONT<br>56<br>OK | $\begin{array}{l} \rightarrow \text{TYPE VALUE} \\ \rightarrow \text{MENU KEY A} \\ \rightarrow \text{TYPE VALUE} \\ \rightarrow \text{MENU KEY A} \\ \rightarrow \text{Up / Down MENU KEYS} \\ \rightarrow \text{MENU KEY F} \end{array}$ | AMG. TO GEOGRAPHICAL<br>CONVERSION<br>LAT -33°01'14.9483"<br>LONG 151°35'59.5865"<br>CONV9 -0°45'47.13"<br>SCALE .9998108 |
|------------------------------------------------------|-------------------------------------------------------|----------------------------------------------------------------------------------------------------|----------------------------------------------------------------------------------------------------|
| No                                                   | te Latitude is -ve                                    | as in the southern hemisphere                                                                                                    | EXIT ANG2 GZAN ISGZG GZISG NGAZ                                                                                           |

Note: Latitude is -ve as in the southern hemisphere

#### 10.5 **Routine G2AMG**

This program will convert from AMG geographical Latitude and Longitude to AMG grid Easting and Northing.

Initiate the **G2AM** routine by pressing menu key C and input the information below at the prompts.

| Enter Latitude ?  | 33.011494828          |
|-------------------|-----------------------|
| Enter Longitude ? | CONT<br>151.355958644 |
| Select Zone ?     | CONT<br>56            |

OK

 $\rightarrow$  TYPE VALUE <u>-ve or +ve value</u> → MENU KEY A  $\rightarrow$  TYPE VALUE → MENU KEY A → Up / Down MENU KEYS  $\rightarrow$  MENU KEY F

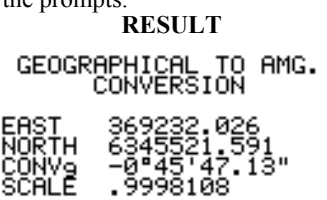

RESULT

EXIT ANG2 GZAN ISG2G GZISG NGAZ

#### 10.6 **Routine ISG2G**

This program will convert from ISG grid Easting and Northing to ISG geographical Latitude and Longitude.

Initiate the ISG2G routine by pressing menu key D and input the information below at the prompts.

| Enter Easting ?  | 356045.283  | $\rightarrow$ TYPE VALUE          |
|------------------|-------------|-----------------------------------|
| -                | CONT        | $\rightarrow$ MENU KEY A          |
| Enter Northing ? | 1344989.776 | $\rightarrow$ TYPE VALUE          |
| -                | CONT        | $\rightarrow$ MENU KEY A          |
| Select Zone ?    | 56/1        | $\rightarrow$ Up / Down MENU KEYS |
|                  | OK          | $\rightarrow$ MENU KEY F          |

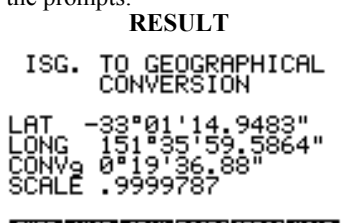

EXIT ANG2 G2AN ISG2GG2ISG NGA2

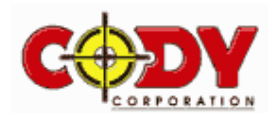

RESULT

EXIT ANG2 G2AN ISG2GG2ISG NGA2

RESULT

# 10.7 Routine G2ISG

This program will convert from ISG geographical Latitude and Longitude to ISG grid Easting and Northing.

Initiate the **G2ISG** routine by pressing menu key E and input the information below at the prompts.

|                   |                       |                                                                              | EXIT  | Z   GZAN  ISGZG GZISG  NGAZ   |
|-------------------|-----------------------|------------------------------------------------------------------------------|-------|-------------------------------|
| Select Zone ?     | 56/1<br>OK            | $\rightarrow$ Up / Down MENU KEYS<br>$\rightarrow$ MENU KEY F                |       | 0,19736.88<br>.9999787        |
| Enter Longitude ? | 151.355958644<br>CONT | $\rightarrow$ TYPE VALUE<br>$\rightarrow$ MENU KEY A                         | EAST  | 356045.283<br>1344989 776     |
| Enter Latitude ?  | -33.011494828<br>CONT | $\rightarrow$ TYPE VALUE <u>-ve or +ve value</u><br>$\rightarrow$ MENU KEY A | GEOGR | APHICAL TO ISG.<br>CONVERSION |

# 10.8 Routine MGA2G

This program will convert from MGA grid Easting and Northing to MGA geographical Latitude and Longitude.

Initiate the MGA2 routine by pressing menu key F and input the information below at the prompts.

|                  |                     |                                                      | RESULT                                                       |
|------------------|---------------------|------------------------------------------------------|--------------------------------------------------------------|
| Enter Easting ?  | 369336.559<br>CONT  | $\rightarrow$ TYPE VALUE<br>$\rightarrow$ MENU KEY A | MGA. TO GEOGRAPHICAL<br>CONVERSION                           |
| Enter Northing ? | 6345711.045<br>CONT | $\rightarrow$ TYPE VALUE<br>$\rightarrow$ MENU KEY A | LAT33"01'09.2544"                                            |
| Select Zone ?    | 56<br>OK            | → Up / Down MENU KEYS<br>→ MENU KEY F                | LONG 151°36'03.6870"<br>CONV9 -0°45'44.78"<br>SCALE .9998105 |

# 10.9 Routine G2MGA

This program will convert from MGA geographical Latitude and Longitude to MGA grid Easting and Northing.

Initiate the G2MG routine by pressing menu key L then menu key A and input the information below at the prompts.

| Enter Longitude ?<br>Select Zone ? | 151.360368699<br>CONT<br>56<br>OK | → TYPE VALUE<br>→ MENU KEY A<br>→ Up / Down MENU KEYS<br>→ MENU KEY F        | EAST<br>NORTH<br>CONVO<br>SCALE | 369336.559<br>6345711.045<br>-0°45'44.78"<br>.9998105<br>1 ARI 15023 0200 0200 |
|------------------------------------|-----------------------------------|------------------------------------------------------------------------------|---------------------------------|--------------------------------------------------------------------------------|
| Enter Latitude ?                   | -33.01092544<br>CONT              | $\rightarrow$ TYPE VALUE <u>-ve or +ve value</u><br>$\rightarrow$ MENU KEY A | GEOGR                           | APHICAL TO MGA.<br>CONVERSION                                                  |

# 10.10 Routine I2A

This program will convert from ISG grid Easting and Northing to AMG grid Easting and Northing.

Initiate the **I2A** routine by pressing menu key B and input the information below at the prompts.

RESULT

Enter ISG Easting ? 356045.283 CONT Enter ISG Northing ? 1344989.776 CONT Select Zone ? 56/1 OK

→ TYPE VALUE → MENU KEY A → TYPE VALUE → MENU KEY A → Up / Down MENU KEYS → MENU KEY F

ISG TO AMG CONVERSION AMG COORDINATES EAST= 369232.026 NORTH= 6345521.591

# GZNG IZA AZI ISGZZ GZAG AZGG

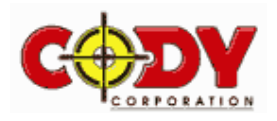

# 10.11 Routine A2I

This program will convert from AMG grid Easting and Northing to ISG grid Easting and Northing.

Initiate the A2I routine by pressing menu key C and input the information below at the prompts.

RESULT

DECHI T

| Enter AMG Easting ?  | 369232.026  | $\rightarrow$ TYPE VALUE          |                              |
|----------------------|-------------|-----------------------------------|------------------------------|
|                      | CONT        | $\rightarrow$ MENU KEY A          | AMG TO ISG CONVERSION        |
| Enter AMG Northing ? | 6345521.591 | $\rightarrow$ TYPE VALUE          | ISG COORDINATES              |
|                      | CONT        | $\rightarrow$ MENU KEY A          |                              |
| Select Zone ?        | 56          | $\rightarrow$ Up / Down MENU KEYS | EAST= 356045.283             |
|                      | OK          | $\rightarrow$ MENU KEY F          | NORTH= 1344989.776           |
| Select Zone ?        | 56/1        | $\rightarrow$ Up / Down MENU KEYS |                              |
|                      | OK          | $\rightarrow$ MENU KEY F          | GZMG IZA AZI ISGZZ GZAG AZGG |

# 10.12 Routine ISGZ2Z

This program will convert a ISG grid Easting and Northing from one zone to another.

Initiate the ISGZ2 routine by pressing menu key D and input the information below at the prompts.

|                      |                     |                                                                  | RESULT                       |
|----------------------|---------------------|------------------------------------------------------------------|------------------------------|
| Enter ISG Easting ?  | 356045.283<br>CONT  | $\rightarrow$ TYPE VALUE<br>$\rightarrow$ MENU KEY A             | ISG ZONE-ZONE<br>CONVERSION. |
| Enter ISG Northing ? | 1344989.776<br>CONT | $\rightarrow \text{TYPE VALUE} \\ \rightarrow \text{MENU KEY A}$ | EAST 542930.967              |
| Select Zone ?        | 56/1<br>CONT        | $\rightarrow$ Up / Down MENU KEYS<br>$\rightarrow$ MENU KEY A    | NORTH 1342144.853            |
| Select Zone ?        | 55/3<br>CONT        | $\rightarrow$ Up / Down MENU KEYS<br>$\rightarrow$ MENU KEY A    | G2HG IZA AZI ISGZZ GZAG AZGG |
|                      |                     |                                                                  |                              |

# 10.13 Routine G2AG

This program will convert from MGA geographical Latitude and Longitude to AGD geographical Latitude and Longitude. Remember it is essential to first run the setup routine as discussed in section 10.3 so as to use the right parameters.

Initiate the **G2AG** routine by pressing menu key E and input the information below at the prompts.

|                            |                       |                                                      | RESULT                                                  |
|----------------------------|-----------------------|------------------------------------------------------|---------------------------------------------------------|
| Enter MGA Latitude ?       | -33.01092544<br>CONT  | $\rightarrow$ TYPE VALUE<br>$\rightarrow$ MENU KEY A | GEOG. MGA TO AGD                                        |
| Enter MGA Longitude ?      | 151.360368699<br>CONT | $\rightarrow$ TYPE VALUE<br>$\rightarrow$ MENU KEY A | LAT_ :-33"01'14.9460"                                   |
| Enter Ellipsoidal Height ? | 0<br>CONT             | $\rightarrow$ TYPE VALUE<br>$\rightarrow$ MENU KEY A | LONG :151°35'59.5815"<br>HEIGHT:11.637m<br>ACCURACY 1m. |
|                            |                       |                                                      | GZMG   IZA   AZI  ISGZZ  GZAG   AZGG                    |

# 10.14 Routine A2GG

This program will convert from AGD geographical Latitude and Longitude to MGA geographical Latitude and Longitude. Once again first run the setup routine as discussed in section 10.3 so as to use the right parameters.

Initiate the A2GG routine by pressing menu key F and input the information below at the prompts.

|                            |                       |                                                                  | RESULT                                                  |
|----------------------------|-----------------------|------------------------------------------------------------------|---------------------------------------------------------|
| Enter AGD Latitude ?       | 33.011494828<br>CONT  | $\rightarrow$ TYPE VALUE<br>$\rightarrow$ MENU KEY A             | GEOG. AGD TO MGA<br>CONVERSION                          |
| Enter AGD Longitude ?      | 151.355958644<br>CONT | $\rightarrow$ TYPE VALUE<br>$\rightarrow$ MENU KEY A             | LAT_ :-33"01'02.2567"                                   |
| Enter Ellipsoidal Height ? | 0<br>CONT             | $\rightarrow \text{TYPE VALUE} \\ \rightarrow \text{MENU KEY A}$ | LONG :151°36'03.6919"<br>HEIGHT:11.637m<br>ACCURACY 1m. |
|                            |                       |                                                                  | GZMG   IZA   AZI  ISGZZ  GZAG   AZGG                    |

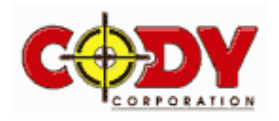

DECIL T

# 10.15 Routine M2I

This program will convert from MGA grid Easting and Northing to ISG grid Easting and Northing.

Initiate the M2I routine by pressing menu key L then menu key A and input the information below at the prompts.

|                      |                     |                                                                  | RESULT                   |
|----------------------|---------------------|------------------------------------------------------------------|--------------------------|
| Enter MGA Easting ?  | 369336.559<br>CONT  | → TYPE VALUE<br>→ MENU KEY A                                     | MGA TO ISG<br>CONVERSION |
| Enter MGA Northing ? | 6345711.045<br>CONT | $\rightarrow \text{TYPE VALUE} \\ \rightarrow \text{MENU KEY A}$ | EAST 356045.164          |
| Select Zone ?        | 56/1<br>OK          | $\rightarrow$ Up / Down MENU KEYS<br>$\rightarrow$ MENU KEY F    | ACCURACY 1 m.            |
|                      |                     |                                                                  | MZI IZM MZA AZM SETUP    |

# 10.16 Routine I2M

This program will convert from ISG grid Easting and Northing to MGA grid Easting and Northing.

Initiate the **I2M** routine by pressing then menu key B and input the information below at the prompts.

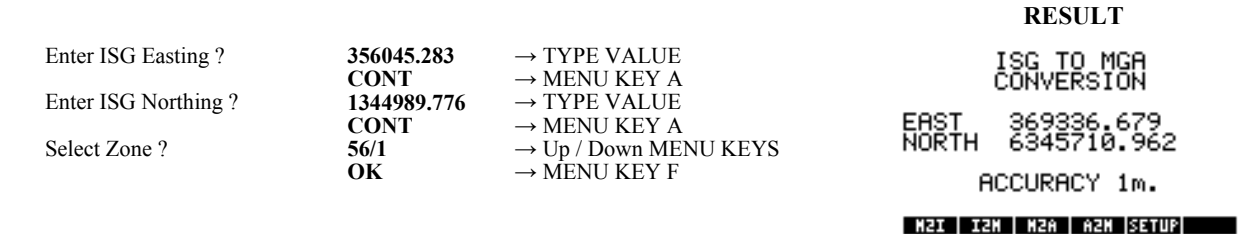

# 10.17 Routine M2A

This program will convert from MGA grid Easting and Northing to AMG grid Easting and Northing.

Initiate the M2A routine by pressing menu key C and input the information below at the prompts.

|                      |                     |                                                                  | REDUET                   |
|----------------------|---------------------|------------------------------------------------------------------|--------------------------|
| Enter MGA Easting ?  | 369336.559<br>CONT  | → TYPE VALUE<br>→ MENU KEY A                                     | MGA TO AMG<br>CONVERSION |
| Enter MGA Northing ? | 6345711.045<br>CONT | $\rightarrow \text{TYPE VALUE} \\ \rightarrow \text{MENU KEY A}$ | EAST 369231.905          |
| Select Zone ?        | 56<br>OK            | $\rightarrow$ Up / Down MENU KEYS<br>$\rightarrow$ MENU KEY F    | ACCURACY 1 m.            |
|                      |                     |                                                                  | NZI IZN NZA AZN SETUP    |

# 10.16 Routine A2M

This program will convert from AMG grid Easting and Northing to MGA grid Easting and Northing.

Initiate the A2M routine by pressing then menu key D and input the information below at the prompts.

Enter AMG Easting ? Enter AMG Northing ? Select Zone ? 369232.026 CONT 6345521.591 CONT 56 OK

 $\rightarrow$  TYPE VALUE  $\rightarrow$  MENU KEY A  $\rightarrow$  TYPE VALUE  $\rightarrow$  MENU KEY A  $\rightarrow$  Up / Down MENU KEYS  $\rightarrow$  MENU KEY F RESULT AMG TO MGA CONVERSION EAST 369336.68 NORTH 6345710.961 ACCURACY 1m.

RESULT

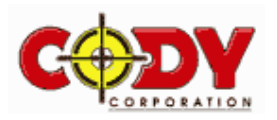

# Registration

To be kept informed of software updates and other program information please take the time to fill in the registration form below and send to :

Mr. Martin Burns 5 Michael Street CARDIFF NSW 2285. F<u>ax:</u> 0249 504 483 Email martin@pearson.net.au

| Given Name:               |                                        |  | Surname:          |      |     |  |
|---------------------------|----------------------------------------|--|-------------------|------|-----|--|
| Company Name:             |                                        |  |                   |      |     |  |
| Address:                  |                                        |  |                   |      |     |  |
| Postcode:                 |                                        |  | Telepho           | one: | ()) |  |
| Email Address:            |                                        |  |                   |      |     |  |
| Date of Purchase:         |                                        |  |                   |      |     |  |
| Dealer Name:              |                                        |  |                   |      |     |  |
| Calculator Model:         |                                        |  | Calculator Serial | #    |     |  |
| How did you learn about t | How did you learn about this product ? |  |                   |      |     |  |
| Any Suggestions or Comr   | nents                                  |  |                   |      |     |  |
|                           |                                        |  |                   |      |     |  |
|                           |                                        |  |                   |      |     |  |
|                           |                                        |  |                   |      |     |  |

Entire Manual is also available in PDF format.